# NCHFA Portal Training Back@Home-CV

System User Training October 2020

### **User Access**

Access to the Back@Home-CV portal is provided by the Organization Administrator at each Rehousing Agency

- <u>http://www.nchfa.org/Portal/Account/Login.</u> <u>aspx</u>
- Rehousing Agencies determine who will be their Organization Administrator
- Organization Administrator provides access to staff
- Questions regarding access and use of system – Organization Administrator
- Questions regarding technical assistance with Back@Home – <u>ssharris@nchfa.com</u>

| ign In                                                    |                    | NCUEA Online provides partners and induiduals access to programs offered by the North                                                                                    |
|-----------------------------------------------------------|--------------------|----------------------------------------------------------------------------------------------------|
| Username:                                                 |                    | Carolina Housing Finance Agency, including the N.C. Foreclosure Prevention Fund and<br>various Loan Pool Programs.                                                       |
| Password:                                                 |                    | You must have a valid login to access these services.                                                                                                    |
| Keep me logged in<br>Forgot Password?<br>Forgot Usemanne? | Log In             | If you are a homeowner interested in the N.C. Foreclosure Prevention Fund, please visit<br>the N.C. Foreclosure Prevention Fund website for information on how to apply. |
| yright © 2015 North Caro                                  | olina Housing Fina | nce Agency   Terms and Conditions                                                                                                    |

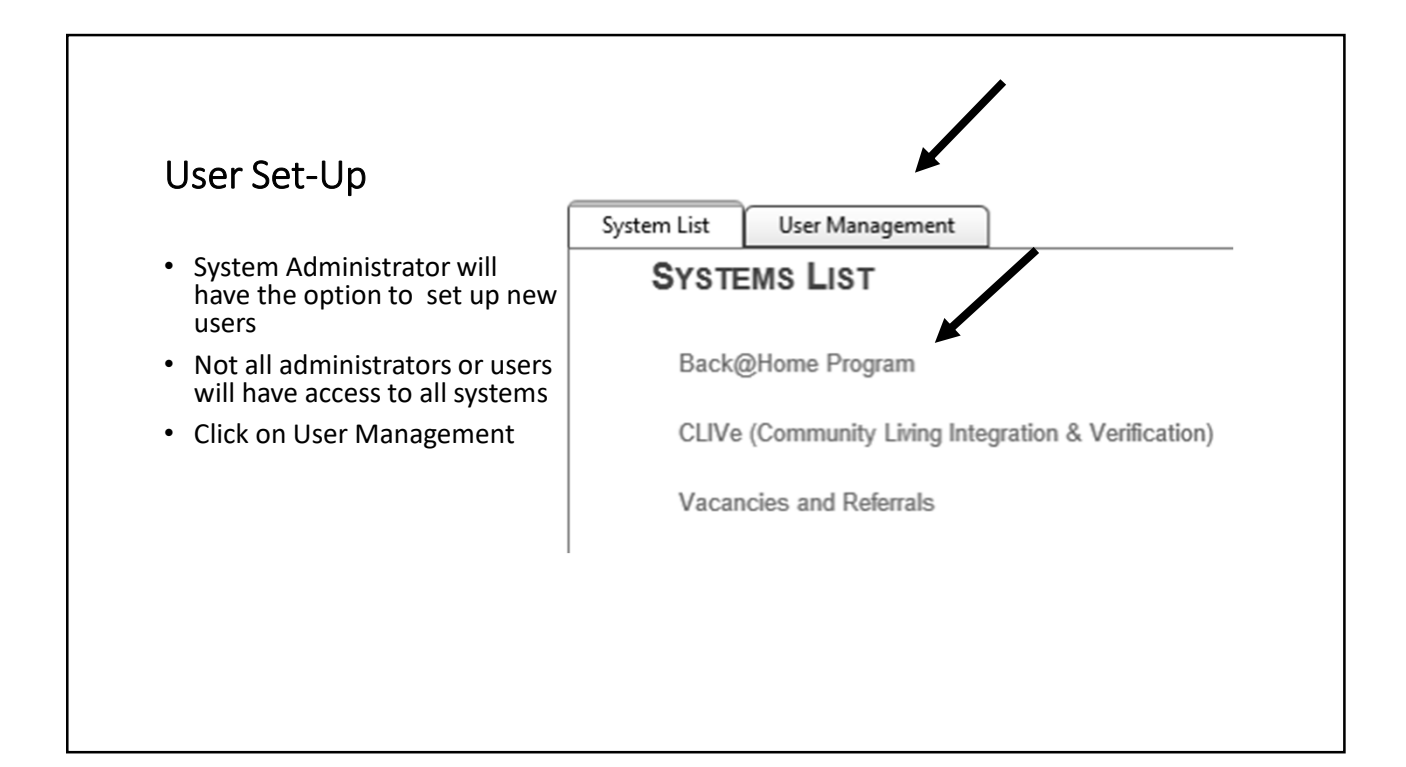

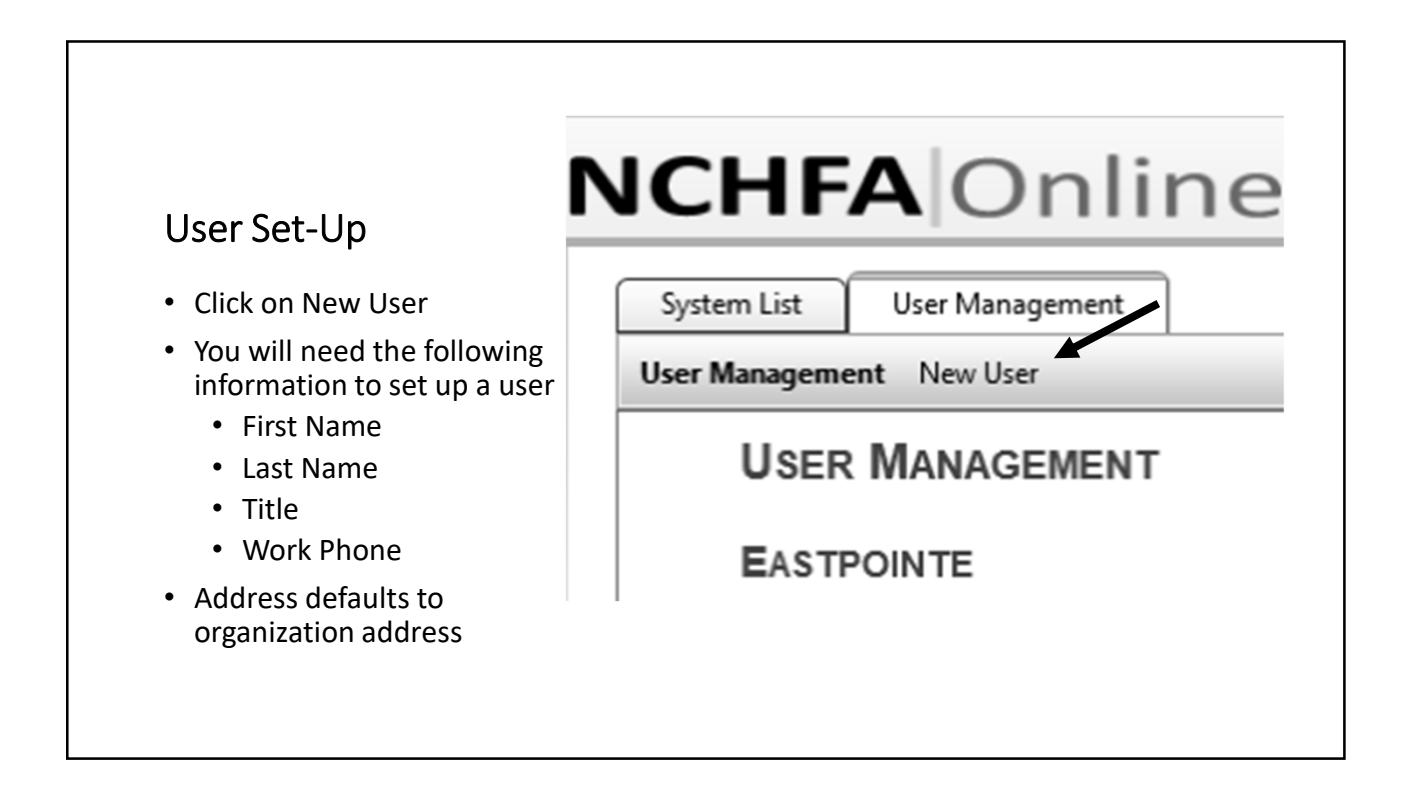

| System List User Management                                                                                                   |
|----------------------------------------------------------------------------------------------------|
| User Management New User                                                                                                    |
| New User                                                                                                    |
| Prefix: First <sup>*</sup> Sandy MI: Last <sup>*</sup> Harris Suffix: •                                                       |
| Title : Subsidy Administrator Work Phone : 919-877-5649 Ext:                                                                  |
| Email : ssharris@nchfa.com Fax: (###) ################################                                                        |
| Active: U If a user is not active, they will not be able<br>to log into the system and cannot have<br>cases assigned to them. |
| Street Address Mailing Address                                                                                                |
| Use Organization Street Address                                                                                               |
| 514 East Main Street     514 East Main Street       Beulaville, NC 28518     Beulaville, NC 28518                             |
|                                                                                                    |
|                                                                                                    |

| Jser                                                          | Set-U                                      | D                    |                                                                                                    |                              |                                     |          |                         |
|---------------------------------------------------------------|--------------------------------------------|----------------------|----------------------------------------------------------------------------------------------------|------------------------------|-------------------------------------|----------|-------------------------|
|                                                               |                                            | 10                   |                                                                                                    |                              |                                     |          |                         |
|                                                               |                                            |                      |                                                                                                    |                              |                                     |          |                         |
|                                                               |                                            | <b>C</b>             |                                                                                                    | Llaan N                      |                                     | <b>C</b> |                         |
| Jser Ivia                                                     | nagement                                   | Screer               | 1                                                                                                    | User IV                      | lanagement                          | Screen   |                         |
|                                                               | Online                                     |                      |                                                                                                    |                              |                                     |          |                         |
|                                                               | Unine                                      |                      |                                                                                                    |                              |                                     |          |                         |
| User Management Ne                                            | w User                                     |                      |                                                                                                    |                              |                                     |          |                         |
| USER MAN                                                      | IAGEMENT                                   |                      |                                                                                                    | Edit User                    | hagar, diane                        | dhagar   | Portal Subsidy Admin Us |
| EASTPOINT                                                     | E                                          |                      | Disp                                                                                                    | Edit Login<br>Reset Password | hvisav@eukvlaybde.fyc               |          |                         |
| Actions                                                       | User                                       | Login                | Roles                                                                                                    | Deactivate Login             |                                     |          |                         |
|                                                               |                                            |                      |                                                                                                    | Edit User<br>Create Login    | Harris, Sandy<br>ssharris@nchfa.com |          |                         |
| Edit User<br>Edit Login                                       | Andrews, Robin<br>jogtxajn@eebmqoixfe.hys  | randrews<br>Inactive |                                                                                                    | Edit User                    | Harris, Sandy                       |          |                         |
| Edit User<br>Edit Login<br>Reset Password<br>Deactivate Login | Barker, Rosalind<br>mjyndyk@uascqeojra.hyn | rbarker              | Back @ Home Program user<br>Portal Organization Administrator<br>Subsidy Admin Financial User<br>Portal Subsidy Admin Readonly LME/MCO<br>Portal Subsidy Admin User | Create Login                 | ssharris@nchfa.com                  |          |                         |
| Edit User<br>Edit Login                                       | brown, rhonda<br>txpepb@auffjaogde.gex     | rhonda.brown         | Subsidy Admin Financial User<br>Portal Subsidy Admin Readonly LME/MCO                                                                                               |                              |                                     |          |                         |
| Reset Password<br>Deactivate Login                            |                                            |                      |                                                                                                    |                              |                                     |          |                         |

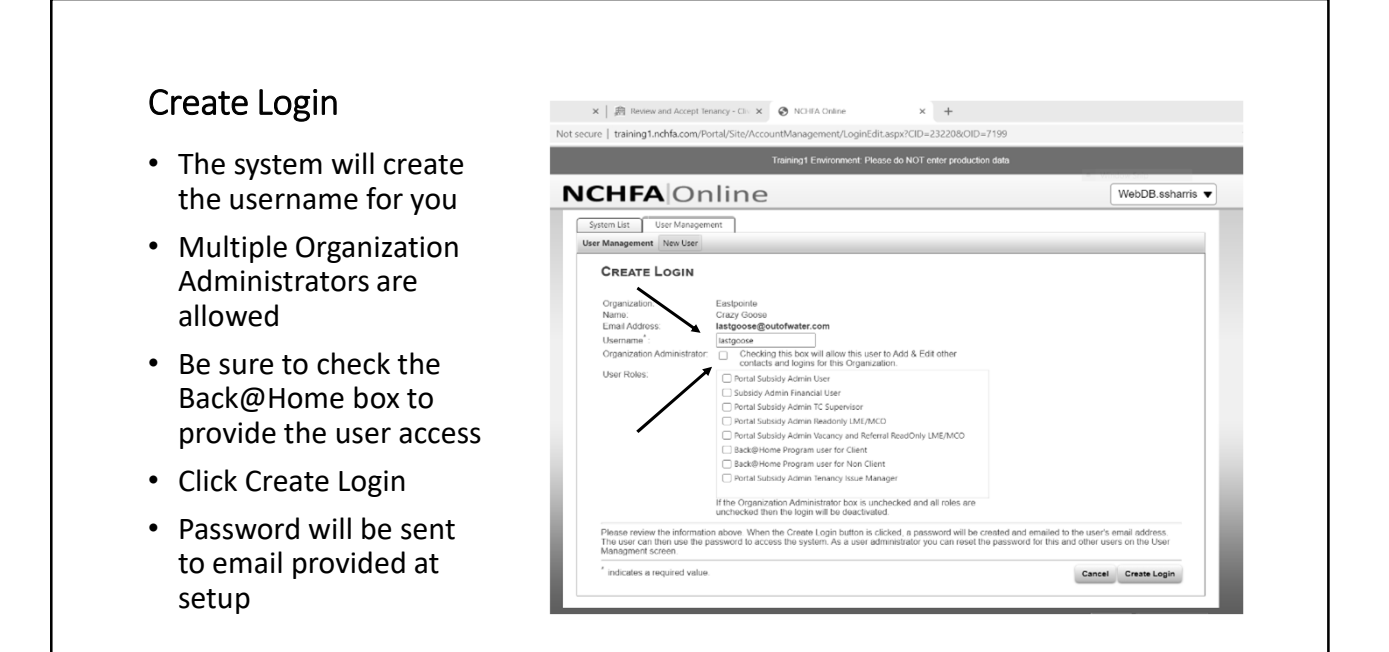

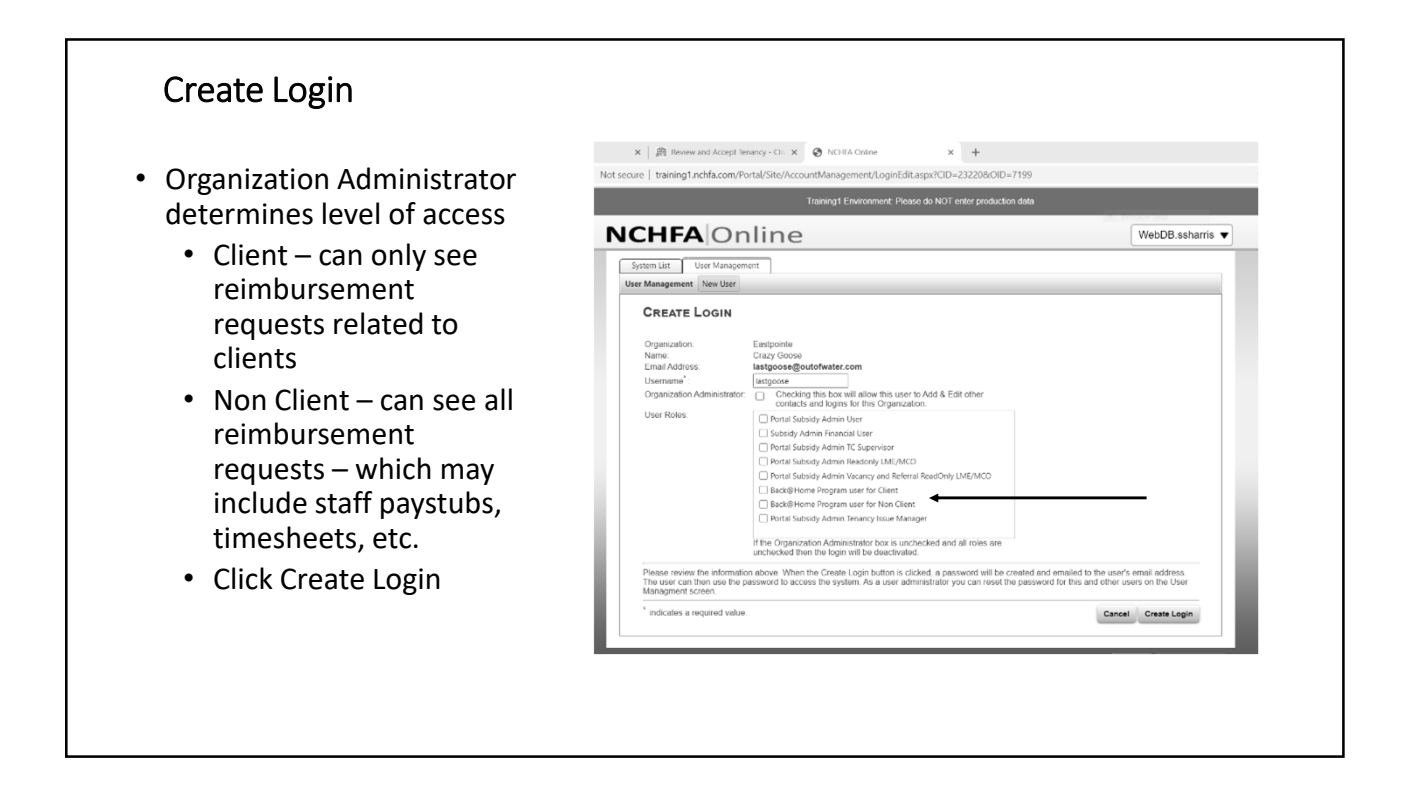

### **Create Login**

- Once login has been created, you have the option to
  - Edit User
  - Edit Login
  - Reset Password
  - Deactivate Login
- NCHFA does not have the ability to change user status, access, or password reset
- Users will be referred back to their Organization Administrator

|                                                                               |                                                                                                    | - VI. 1. T.I.                                                                         |     |
|-------------------------------------------------------------------------------|----------------------------------------------------------------------------------------------------|---------------------------------------------------------------------------------------|-----|
| HFA Or                                                                        | nline                                                                                                    | WebDB.ssharris                                                                        | s 🔻 |
| em List User Manager                                                          | nent                                                                                                    |                                                                                       |     |
| Management New User                                                           |                                                                                                    |                                                                                       |     |
| Create Login                                                                  |                                                                                                    |                                                                                       |     |
| Organization:<br>Name:<br>Email Address;                                      | Eastpointe<br>Crazy Goose<br>Iastgoose@outofwater.com                                                                                                    |                                                                                       |     |
| Username <sup>*</sup> :                                                       | lastgoose                                                                                                    |                                                                                       |     |
| Organization Administrator                                                    | <ul> <li>Checking this box will allow this user to Add &amp; Edit other<br/>contacts and logins for this Organization.</li> </ul>                                 |                                                                                       |     |
| User Roles:                                                                   | Portal Subsidy Admin User                                                                                                    |                                                                                       |     |
|                                                                               | Subsidy Admin Financial User                                                                                                    |                                                                                       |     |
|                                                                               | Portal Subsidy Admin TC Supervisor                                                                                                    |                                                                                       |     |
|                                                                               | Portal Subsidy Admin Readonly LME/MCO                                                                                                    |                                                                                       |     |
|                                                                               | Portal Subsidy Admin Vacancy and Referral ReadOnly LME/MCO                                                                                                    |                                                                                       |     |
|                                                                               | Back@Home Program user for Client                                                                                                    |                                                                                       |     |
|                                                                               | Back@Home Program user for Non Client                                                                                                    |                                                                                       |     |
|                                                                               | Portal Subsidy Admin Tenancy Issue Manager                                                                                                    |                                                                                       |     |
|                                                                               | f the Organization Administrator box is unchecked and all roles are<br>unchecked then the login will be deactivated.                                              |                                                                                       |     |
| Please review the informati<br>The user can then use the<br>Managment screen. | on above. When the Create Login button is clicked, a password will be created in<br>password to access the system. As a user administrator you can reset the pass | and emailed to the user's email address,<br>word for this and other users on the User |     |
| indicates a required value                                                    |                                                                                                    | Cancel Create Login                                                                   |     |
|                                                                               |                                                                                                    |                                                                                       |     |

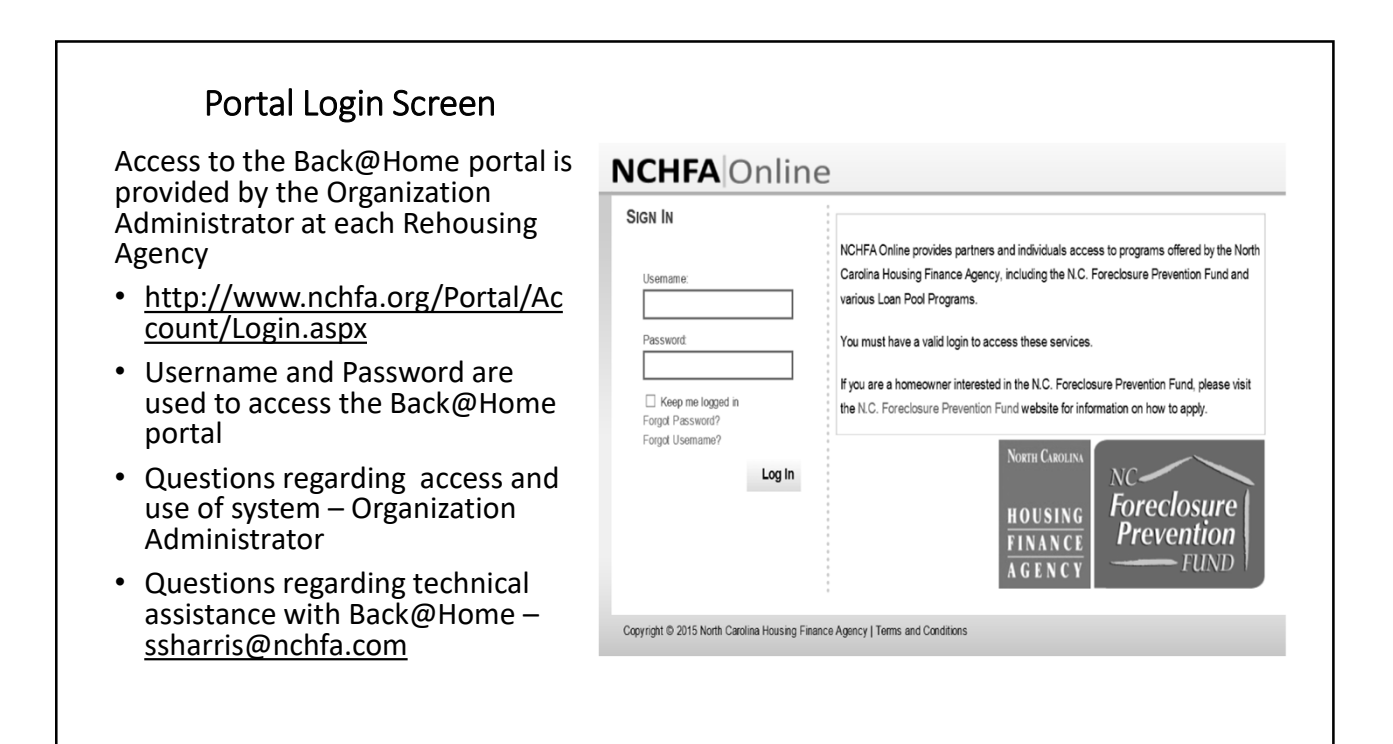

### Household Set-Up

- The household must be set-up in the portal prior to your first reimbursement request for the household
- Click Household

|        | X 📄 📾 Move Dut Samm             | mary - Clive 🛛 🗙          | 🛛 🖉 MISTR Data           |                     | × 🚷 NOH                                   | A Online                | ×                     | +                |         |
|--------|---------------------------------|---------------------------|--------------------------|---------------------|-------------------------------------------|-------------------------|-----------------------|------------------|---------|
| 🗎 skir | ner.nchfa.com/Portal/Site/B     | H/Reimbursemer            | tList.aspx?BHOID         | =8                  |                                           |                         |                       |                  | \$<br>٩ |
|        |                                 |                           | QA Environm              | ient: Please de     | NOT enter production                      | ı data                  |                       |                  |         |
| ſ      |                                 | nline                     | 2                        |                     |                                           |                         |                       | WebDB.ssharris 🔻 |         |
| [      | Return to Home                  | Organization: Ea          | istpointe                |                     | Rehousing Initiative                      | R: NC ESG-COVID         |                       |                  |         |
|        | Reimbursement Requests          | Reimbursemen              | t Summary Hi             | ousehold            |                                           |                         |                       |                  |         |
|        | Reimbursement Requests          | New Reimbursemer          | nt Request               | ×                   |                                           |                         |                       |                  |         |
|        | REIMBURSEMENT RE                | QUESTS FOR NO             | C ESG-COVID              | •                   |                                           |                         |                       |                  |         |
|        | Active Only                     | ~                         |                          |                     | $\mathbf{i}$                              |                         |                       |                  |         |
|        | Reimbursement<br>Request Number | HMIS#-Client<br>Last Name | Sub Category             | Requested<br>Amount | Month for<br>Payment/Request<br>Timetrame | Date Request<br>Created | Status                | Paid             |         |
|        |                                 |                           |                          |                     |                                           |                         |                       |                  |         |
|        | Q, 8122                         | 8941-Easton               | HP: Application<br>Frees | \$25.00             | August-2020                               | 10/19/2020              | Pending<br>Submission |                  |         |
|        | Q, 8120                         | 4785-Endless              | RR: Application<br>Fees  | \$25.00             | August-2020                               | 10/16/2020              | Pending<br>Submission |                  |         |
|        | Q, 8119                         |                           | RR: Operating<br>Costs   | \$2,000.00          | September-2020                            | 10/16/2020              | Pending<br>Submission |                  |         |
|        | Q. 8116                         |                           | HP: Staffing             | \$345.00            | February-2020                             | 10/14/2020              | Pending<br>Submission |                  |         |
|        | Q. 8114                         | 2309-Potter               | RR: Ongoing<br>Utilities | \$124.00            | January-2020                              | 10/14/2020              | Pending<br>Submission |                  |         |
|        | Q, 8113                         |                           | RR: Staffing             | \$345.00            | January-2018                              | 10/14/2020              | Pending               |                  |         |
|        | Q, 8111                         | 235288-Mears              | HP: Security<br>Danosit  | \$890.00            | May-2020                                  | 10/14/2020              | Pending               |                  |         |
|        | Q. 8109                         | 235288-Mears              | HP: Moving               | \$3,000.00          | February-2020                             | 10/14/2020              | Pending               |                  |         |
|        | 0.0100                          | 2200.Botter               | HP Oncoing               | \$1,200.00          | April-2018                                | 10/14/2020              | Pendino               |                  |         |

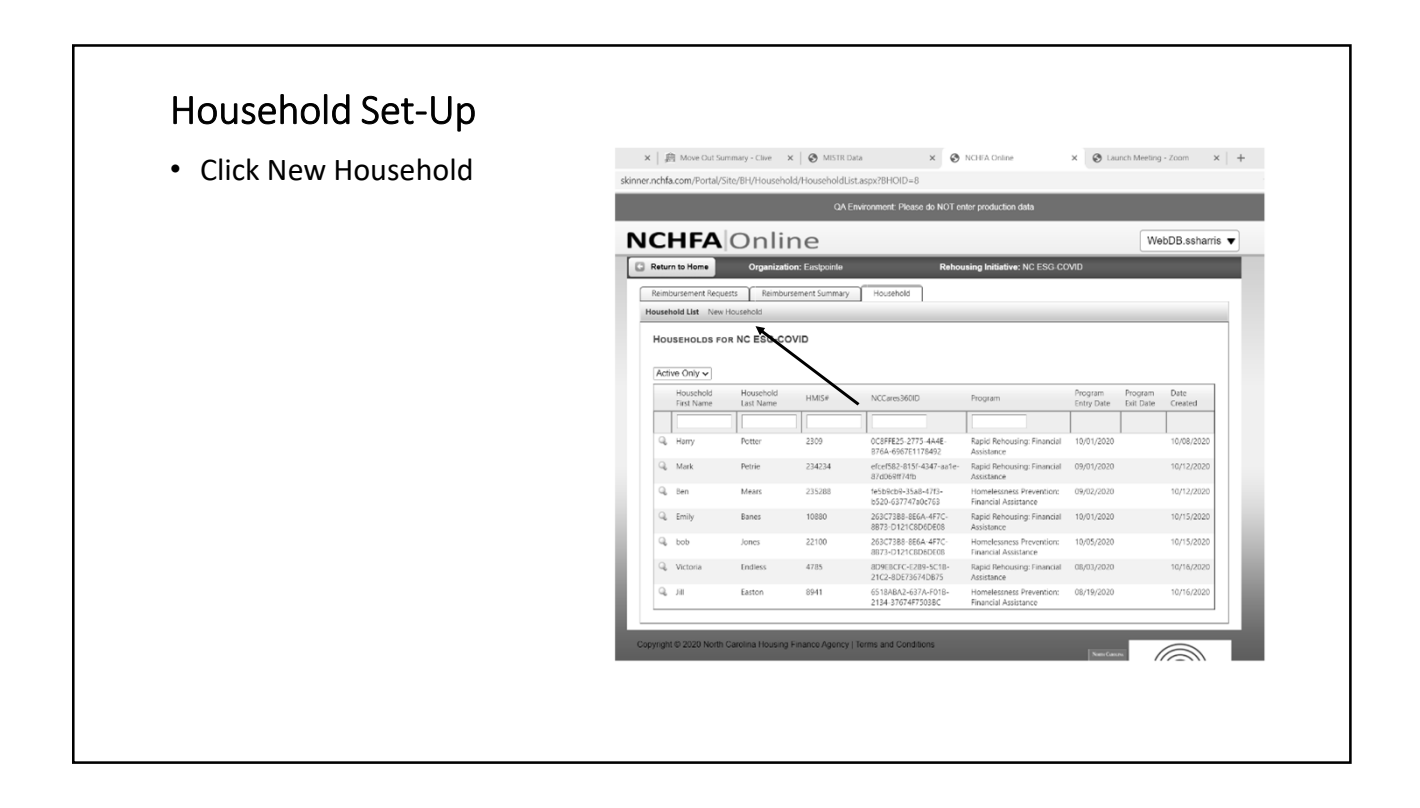

### Household Set-Up

- Enter First Name of Household head
- Enter Last Name
- Enter HMIS Number
- Enter NCCares360 ID
- Enter Program
  - Rapid Rehousing Financial Assistance
  - Homelessness Prevention Financial Assistance
- Enter Program Entry Date
- Enter Program End Date (if applicable)
- Click OK

| QA Environment: P                                                    | lease do NOT enter production data |                  |   |
|----------------------------------------------------------------------|------------------------------------|------------------|---|
| ICHFA Online                                                         |                                    | WebDB.ssharris 🔻 |   |
| Return to Home Organization: Exstpointe                              | Rehousing Initiative: NC E         | SG COVID         |   |
| Reimbursement Requests Reimbursement Summary Househol                | k l                                |                  |   |
| Household List New Household                                         | - 1                                |                  |   |
| Program Entry Date*                                                  | v                                  |                  | l |
| opyright @ 2020 North Cerolina Housing Finance Agency   Terms and Co | ndtions                            |                  | l |

#### 🗙 | 🏨 Move Dut Summary - Clive 🛛 🗙 🐼 MISTR Data × 😵 NCHEA Onlin x 🖸 Post Attendee - Zoom 🛛 🗙 🕂 Household Set-Up NCHFA Online WebDB.ssharris C Return to Home Organization: Eastp ٠ Once you have set up the household, you Reimbursement Requests Reimbursement Summary Household will find them on the Household List Household List New Ho Screen HOUSEHOLDS FOR NC ESG-COVID You will submit requisitions from this ٠ Active Only ~ screen for this household ٠ You will notice this household was set up as Rapid Rehousing Financial Assistance 0C8FFE25-2775-4A4E 876A-6967F1170-40\* 234234 fcef582-815f-Other households may be set up as ٠ 235288 Meas Homelessness Prevention Financial 10880 10/15/20 Assistance 63C73B8-8E6/ 873-D121C8D 22100 • The portal presumes each household will 4785 10/16/20 D9EBCFC+E2B only be under one type of Financial 8941 Assistance Silly 458796 54C73B8-8E6A 10/19/20

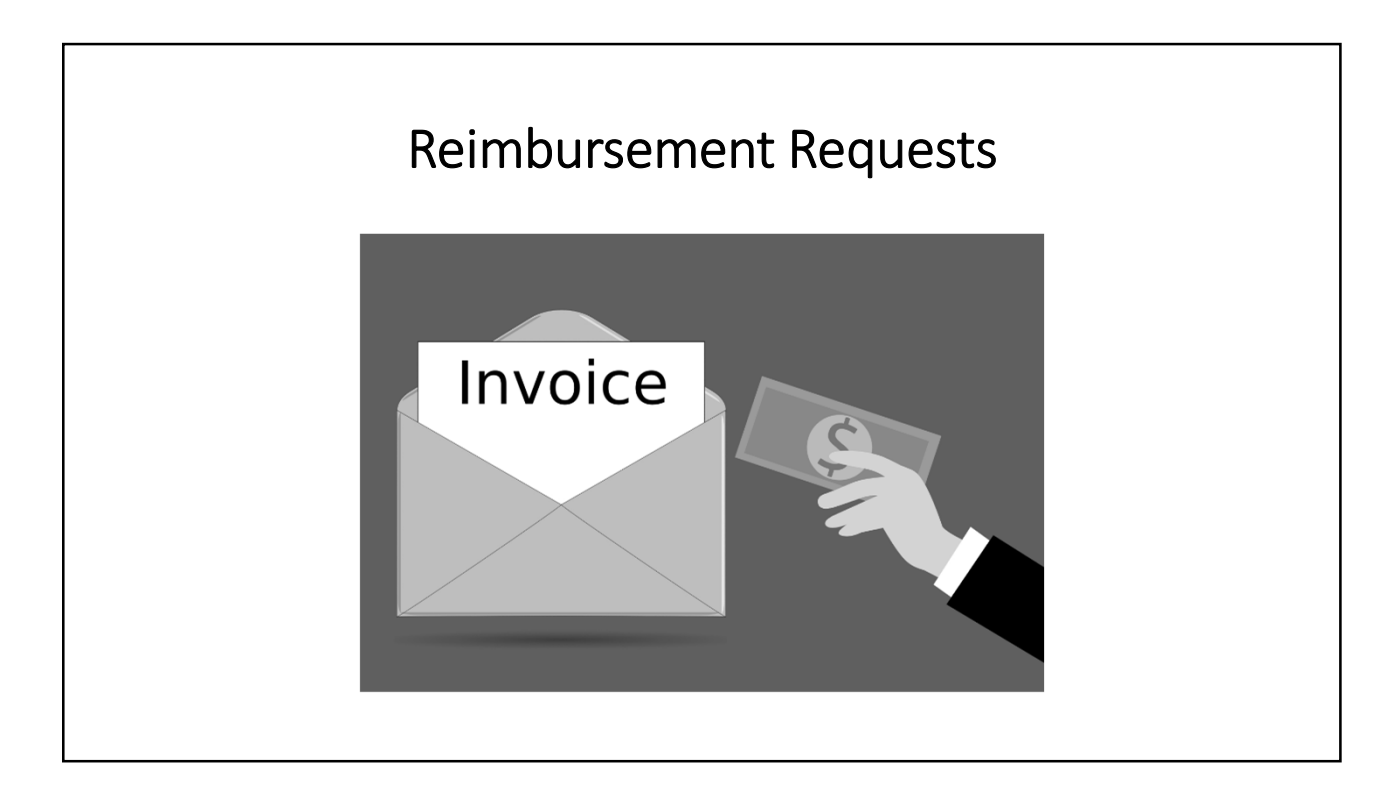

### Add Reimbursement Request

- Once you have set the household up in the portal, you are able to submit requisitions on behalf of this household
- Click the magnifying glass

| 1     |                                                                       |                                                                                            |                                                                    |                                                                                                    |                                                                                                    |                                                                                                    |                      |                                                                                                    |   |
|-------|-----------------------------------------------------------------------|--------------------------------------------------------------------------------------------|--------------------------------------------------------------------|----------------------------------------------------------------------------------------------------|----------------------------------------------------------------------------------------------------|----------------------------------------------------------------------------------------------------|----------------------|----------------------------------------------------------------------------------------------------|---|
| chfa  | a.com/Portal/S                                                        | ite/BH/Househol                                                                            | ld/HouseholdLis                                                    | t.aspx?BHOID=8                                                                                                    |                                                                                                    |                                                                                                    |                      |                                                                                                    |   |
|       |                                                                       |                                                                                            | QAE                                                                | nvironment: Please do NOT er                                                                                                    | nter production data                                                                                                    |                                                                                                    |                      |                                                                                                    |   |
| _     |                                                                       |                                                                                            | _                                                                  |                                                                                                    |                                                                                                    | _                                                                                                    |                      | 202                                                                                                 |   |
|       | HFA                                                                   | Onli                                                                                       | ne                                                                 |                                                                                                    |                                                                                                    |                                                                                                    | We                   | bDB.ssharris                                                                                        | • |
| letur | rn to Home                                                            | Organizatio                                                                                | on: Eastpointe                                                     | Rehou                                                                                                    | using Initiative: NC ESG-CC                                                                                                    | MD                                                                                                    |                      |                                                                                                    |   |
| teim  | bursement Requi                                                       | ests Reimbur                                                                               | sement Summary                                                     | Household                                                                                                    |                                                                                                    |                                                                                                    |                      |                                                                                                    |   |
| usel  | hold List New                                                         | Household                                                                                  |                                                                    |                                                                                                    |                                                                                                    |                                                                                                    |                      |                                                                                                    |   |
|       |                                                                       |                                                                                            |                                                                    |                                                                                                    |                                                                                                    |                                                                                                    |                      |                                                                                                    |   |
| Acti  | ive Only 🗸                                                            |                                                                                            |                                                                    |                                                                                                    |                                                                                                    |                                                                                                    |                      |                                                                                                    |   |
| Acti  | Household                                                             | Household                                                                                  | HMIS#                                                              | NCCares360ID                                                                                                    | Program                                                                                                    | Program<br>Entry Date                                                                                                   | Program<br>Exit Date | Date                                                                                                |   |
| Acti  | Household<br>First Name                                               | Household<br>Last Name                                                                     | HMIS#                                                              | NCCares360ID                                                                                                    | Program                                                                                                    | Program<br>Entry Date                                                                                                   | Program<br>Exit Date | Date<br>Created                                                                                     |   |
| Acti  | Household<br>First Name<br>Horry                                      | Household<br>Last Name<br>Potter                                                           | HMIS#                                                              | NCCares3601D<br>0C8FFE25-2775-4A4E-<br>876A-4567E1178492                                                                                                    | Program<br>Rapid Rehousing: Financial<br>Assistance                                                                                                    | Program<br>Entry Date                                                                                                   | Program<br>Exit Date | Date<br>Created<br>10/08/2020                                                                       |   |
| Acti  | Household<br>First Name<br>Harry<br>Mark                              | Household<br>Last Name<br>Potter<br>Petrie                                                 | HMIS#<br>2309<br>234234                                            | NCCares360ID<br>0C3FFE25-2775-4A4E-<br>8764-6677E1170492<br>efcel582-815(-4347-as1e-<br>3/cd0sert/rbb                                                                                                    | Program<br>Rapid Rehousing: Financial<br>Assistance<br>Rapid Rehousing: Financial<br>Assistance                                                                                                    | Program<br>Entry Date<br>10/01/2020<br>09/01/2020                                                                       | Program<br>Exit Date | Date<br>Created<br>10/08/2020<br>10/12/2020                                                         |   |
| Acti  | Household<br>First Name<br>Horry<br>Harry<br>Mark<br>Ben              | Household<br>Last Name<br>Potter<br>Petrie<br>Mears                                        | HMIS#<br>2309<br>234234<br>235288                                  | NCCares360ID<br>OC3FFE25-2775-4A4E-<br>8764-6667E1176492<br>efcef82-675-4947-as1e-<br>874069ff74tb<br>9x50c69-35x8-47f3-<br>b520-6377470c763                                                                                                    | Program<br>Rapid Rehousing: Financial<br>Assistance<br>Rapid Rehousing: Financial<br>Assistance<br>Homelessness Preventions<br>Financial Assistance                                                                                                    | Program<br>Entry Date<br>10/01/2020<br>09/01/2020<br>09/02/2020                                                         | Program<br>Exit Date | Date<br>Created<br>10/08/2020<br>10/12/2020<br>10/12/2020                                           |   |
| Acti  | Household<br>Flist Name<br>Horry<br>Mark<br>Ben<br>Emily              | Household<br>Last Name<br>Potter<br>Petrie<br>Mears<br>Banes                               | HMIS#<br>2309<br>234234<br>235288<br>10880                         | NCCares360ID<br>0C3FFE25-277-5-4A4E<br>878-6497751176492<br>efcr558-0574-447-astr6-<br>1200697740<br>9507604-5548-4677-1<br>2016/3788-856A-4F7C-<br>2016/388-856A-4F7C-<br>877-0121208069698                                                                                                    | Program<br>Rapio Rehousing: Financial<br>Assistance<br>Rapid Rehousing: Financial<br>Assistance<br>Rapid Rehousing: Financial<br>Assistance                                                                                                    | Program<br>Entry Date<br>10/01/2020<br>09/01/2020<br>09/02/2020<br>10/01/2020                                           | Program<br>Exit Date | Date<br>Created<br>10/08/2020<br>10/12/2020<br>10/15/2020                                           |   |
|       | Household First Name<br>Horry<br>Horry<br>Mark<br>Ben<br>Emily<br>bob | Household<br>Last Name<br>Potter<br>Petrie<br>Mears<br>Banes<br>Jones                      | HMIS#<br>2309<br>234234<br>235288<br>10880<br>22100                | NCCarren3601D<br>0C3FFE25 2775 4A4E<br>878-609751178492<br>efect582-8775-4347-ante-<br>8706987740-<br>94184240-34347-ante-<br>8720121288-8664-4F7C-<br>8772-012120800608<br>26377388-8664-4F7C-<br>8772-012120800608                                                                                                    | Program<br>Rapid Rehousing: Finandal<br>Assistance<br>Rapid Rehousing: Finandal<br>Assistance<br>Homelscness Prevention:<br>Financial Assistance<br>Homelscness Prevention:<br>Homelscness.                                                                                                    | Program<br>Entry Date<br>10/01/2020<br>09/01/2020<br>09/02/2020<br>10/01/2020<br>10/05/2020                             | Program<br>Exit Date | Date<br>Created<br>10/08/2020<br>10/12/2020<br>10/15/2020<br>10/15/2020                             | ļ |
|       | Household<br>First Name<br>Harry<br>Mark<br>Ben<br>Emily<br>bob       | Household<br>Last Name<br>Potter<br>Petrie<br>Mears<br>Banes<br>Jones<br>Indiess           | HMIS#<br>2309<br>234234<br>235288<br>10880<br>22100<br>4785        | NCCares36010<br>CC3FF25-2775-444E<br>9764-6967171482<br>efer582-8775-4847-ansfe<br>3/d6887149<br>520-6377-478762163<br>220-7288-4564-477C-<br>8975-0127-080760<br>2017-0127-080760<br>2017-080760<br>2017-080760<br>2017-080760<br>2 | Program<br>Rapio Retouring: Financial<br>Assistance<br>Rapio Retouring: Financial<br>Assistance<br>Homelescnes: Prevention:<br>Financial Assistance<br>Rapio Rehouring: Financial<br>Assistance<br>Rapio Retouring: Financial<br>Assistance<br>Rapio Retouring: Financial<br>Assistance<br>Rapio Retouring: Financial<br>Assistance<br>Rapio Retouring: Financial<br>Assistance<br>Rapio Retouring: Financial<br>Assistance<br>Rapio Retouring: Financial<br>Rapio Retouring: Financial | Program<br>Entry Date<br>10/01/2020<br>09/01/2020<br>09/02/2020<br>10/01/2020<br>10/05/2020<br>08/03/2020               | Program<br>Exit Date | Date<br>Created<br>10/08/2020<br>10/12/2020<br>10/12/2020<br>10/15/2020<br>10/15/2020               | ļ |
|       | ive Only  Household First Name Harry Mark Ben Emily bob Victoria Jili | Household<br>Last Name<br>Potter<br>Petrie<br>Mears<br>Banes<br>Jones<br>Endiess<br>Easton | HM59<br>2309<br>234234<br>235288<br>10880<br>22100<br>4785<br>8941 | NCCem3600<br>CCFF2252775446E<br>T744-6697111688<br>elsebel 255-255-255-255-255-255-255-255-255-255                                                                                                    | Pogram Apple Rehousing Financial Assistance Repic Rehousing Financial Assistance Repic Rehousing Financial Assistance Repi                                                                            | Program<br>Entry Date<br>10/01/2020<br>09/01/2020<br>09/01/2020<br>10/01/2020<br>10/05/2020<br>08/03/2020<br>08/19/2020 | Program<br>Exit Date | Date<br>Created<br>10/08/2020<br>10/12/2020<br>10/12/2020<br>10/15/2020<br>10/15/2020<br>10/15/2020 | ļ |

### Add Reimbursement Request

- You now have the option to "Add New Reimbursement"
- You also have the option to "Edit Household" if you have not submitted the initial reimbursement request for this household. Once you have submitted the first reimbursement for a household, you will not be able to "Edit the Household". These changes will need to be made by NCHFA.
- Be sure to double check your data entry prior to submitting the first reimbursement request
- Click Add New Reimbursement

|                                                                                                    | QA Environment: Please d                                                                                                    | o NOT enter production data        |                  |
|----------------------------------------------------------------------------------------------------|----------------------------------------------------------------------------------------------------|------------------------------------|------------------|
| CHFA                                                                                                    | Dnline                                                                                                    |                                    | WebDB.ssharris 🔻 |
| Return to Home                                                                                                    | Organization: Eastpointe                                                                                                    | Rehousing Initiative: NC ESG-COVID |                  |
| Reimbursement Requests                                                                                                    | Reimbursement Summary Household                                                                                                    |                                    |                  |
| Household List New House                                                                                                    | ehold                                                                                                    |                                    |                  |
| Rehousing Initiative<br>Household First Name<br>Hattsf:<br>NCCares360ID:<br>Program:<br>Program Entry Date:<br>Program Exit Date: | NC ESG-COVID<br>Gold<br>40700<br>Address ALTCL 873.019105000068<br>2407308 Autorea Altra Assistence<br>00002020<br>00002020<br>(rot entered) |                                    |                  |
| pyright © 2020 North Care                                                                                                    | sina Housing Finance Agency   Terms and Conditor                                                                                             | 5                                  |                  |

### Add Reimbursement Request

- You will notice household data populates for you
- Choose the applicable Sub-Category
- Enter the payment timeframe (Month payment applies – January Rent, April utilities)
- Enter the service dates if applicable
- Enter number of bedrooms
- Enter check number
- Enter payment date
- Enter payee
- Enter staff performing inspection
- Enter amount requested
- Click Ok

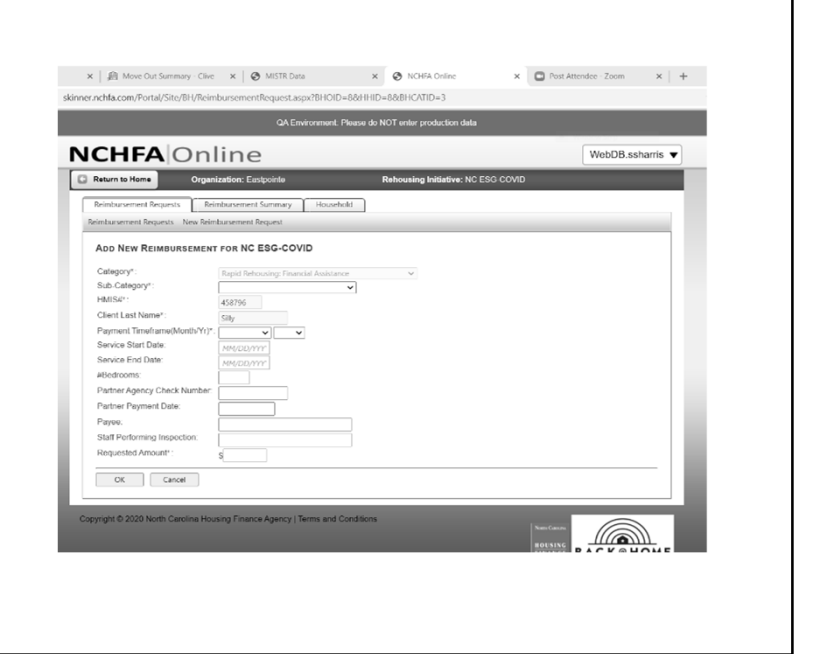

### Add Documents

- Click on the Documents Tab
- You will have to submit certain documents based on the type of expense

| hfa.com/Portal/Site/BH/Reimb                                                                                                    | ursementRequest/BHReimbursement.aspx?BHRID=7                                                                                                    | 160&BHOID=8                                                                                      |
|----------------------------------------------------------------------------------------------------|----------------------------------------------------------------------------------------------------|--------------------------------------------------------------------------------------------------|
|                                                                                                    | QA Environment: Please do NOT enter pro                                                                                                    | oduction data                                                                                    |
| CHFA Onl                                                                                                    | ine                                                                                                    | WebDB.ssharris 🔻                                                                                 |
| eturn to Reimbursement Request                                                                                                    | Organization: Eastpointe<br>Request Type: HP: Application Foos<br>Request Amount: \$50.00                                                                                                    | Rehousing Initiative: Back@Home-CV<br>Request Number: 8148<br>Request Status: Pending Submission |
| eimbursement Request Doour                                                                                                    | nents Submit for Payment Withdraw                                                                                                    | EDIT REIMBURGEMENT REQUEST                                                                       |
| Reinbursement Request Numbs<br>Status:<br>Created By:<br>Created By:<br>Category:<br>Sub Category:<br>Hall Se:<br>Client Last Name:<br>Client Last Name:<br>Client Last Name:<br>Client Last Name:<br>Service Stard Date:<br>Number Of Bedrooms:<br>Partore Reynocheck Number:<br>Partore Reynocheck Number:<br>Partore Reynocheck Number:<br>Partore Reynocheck Number:<br>Partore Reynocheck Number:<br>Partore Reynocheck Number:<br>Number Of Bedrooms:<br>Partore Reynocheck Number:<br>Reynocheck Number:<br>Number Of Bedrooms:<br>Number Of Bedrooms:<br>Number Of Bed | rr: 5143<br>Peneling Skinjekion<br>WebGB salamity 10/20/2020 8 28 48 AM<br>UseGB salamity 10/20/2020 8 28 48 AM<br>UseGB salamity 10/2020 8 28 48 JPGC 11/02 AC 54 45 JPGC 11/02 AC 54 45 JPGC 11/02 AC 54 47 JPGC 11/02 AC 54 47 JPGC 11/02 A |                                                                                                  |
| oyright © 2020 North Carolina Hous                                                                                                    | ng Finance Agency   Terms and Conditions                                                                                                    |                                                                                                  |

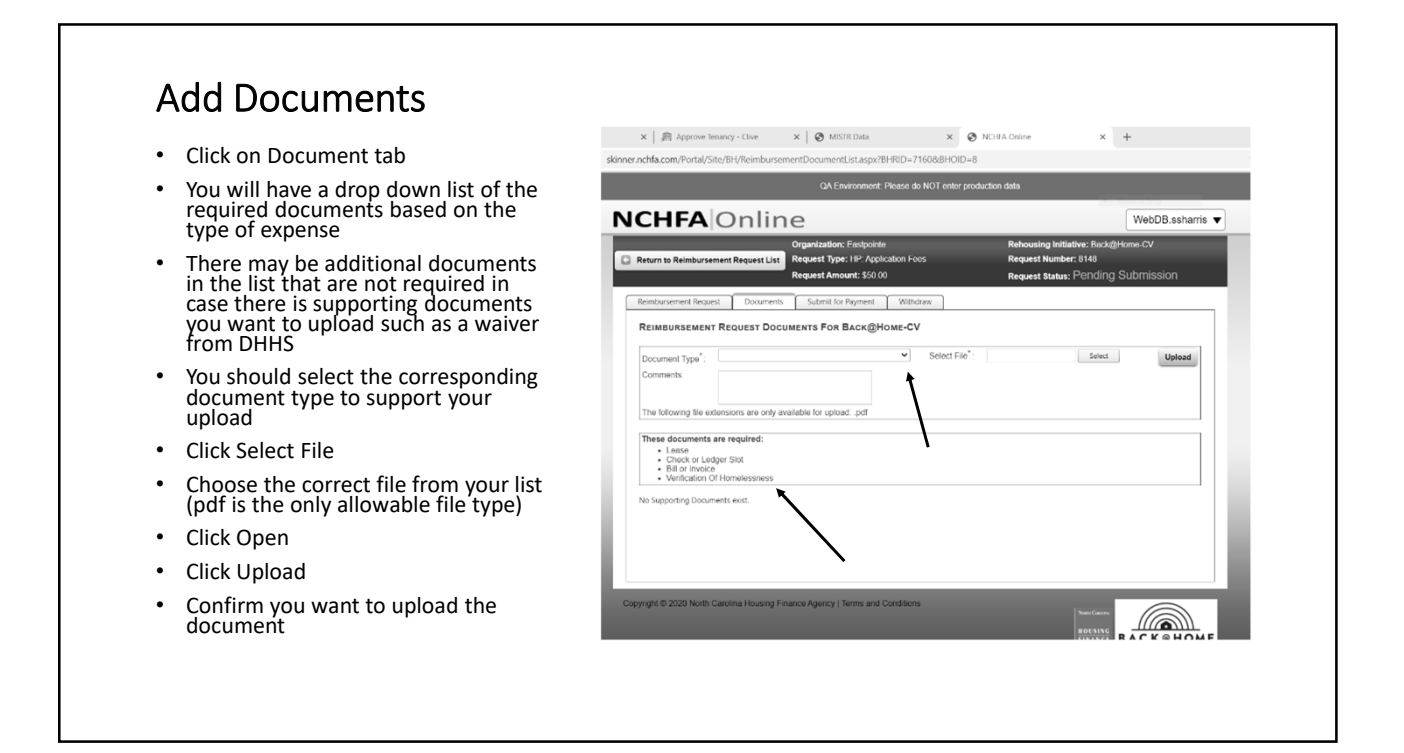

### Add Documents

- You will see the list of documents uploaded
- If you have not uploaded all the required documents, you will not be able to submit for payment
- You can add comments if necessary
- Click Submit for Payment
- Confirm you have provided all supporting documentation
- Click Submit
- You will get an error message if you have not uploaded all required documents

| CHERA ONLINE Organization: Foregorite Organization: Foregorite Return to Reinbursement Request List Request Specific Status: Pending St Return to Reinbursement Request Document Extended To Para Validation                                                                                                    | WebDB.ssharris V   |
|----------------------------------------------------------------------------------------------------|--------------------|
| Organization: Enstporte     Return to Reinburseent Regust List: IP-Aptication Foo     Request Regist: IP-Aptication Foo     Request Regist: IP-Aptication Foo     Represent Regist: IP-Aptication Foo     Represent Regist: IP-Aptication Foo     Represent | me.CV<br>ubmission |
| Return to Reimbursement Regust List Request Type: IIP: Application Foos Request Number: 8149 Request Request Solid Request Solid Request Solid Request Status: Pending Si Rendstaturement Regust Documents Solidmil for Pendin Withdraw                                                                                                    | ubmission          |
| Reimbursement Request Documents Submit for Reymost Withdraw                                                                                                    |                    |
| Reimbursement Request Documents Submit for Payment Withdraw                                                                                                    |                    |
|                                                                                                    |                    |
| REIMBURSEMENT REQUEST DOCUMENTS FOR BACK@HOME-CV                                                                                                    |                    |
| Document Type": Select File": Select                                                                                                    | Upload             |
| Comments:                                                                                                    |                    |
|                                                                                                    |                    |
| The following file extensions are only available for upload: .pdf                                                                                                    |                    |
| These documents are required:                                                                                                    |                    |
| Lesse     Check or Ledger Slot                                                                                                    |                    |
| Bill or Invoice     Verification Of Homelessness                                                                                                    |                    |
| Document Name Comments Date Created                                                                                                    |                    |
|                                                                                                    |                    |
| Delete View LeaseAgreement 10/20/2020                                                                                                    |                    |
| Delete         View         LeaseAgreement         10/20/2020           Delete         View         CheckledgerSlot         10/20/2020                                                                                                    |                    |
| Delete         View         Lensekgrearent         10/20/2820           Delete         View         Chroskindger/Bot         10/20/2820                                                                                                    |                    |

### Submit for Payment

- You will see the list of documents uploaded
- If you have not uploaded all the required documents, you will not be able to submit for payment
- You can add comments if necessary
- Click Submit for Payment
- Confirm you have provided all supporting documentation
- Click Submit
- You will get an error message if you have not uploaded all required documents

|                                                                                           |                                          | QA Environment: Ple                                                                | ase do NOT enter pr | oduction data                            |                                                      |                    |   |
|-------------------------------------------------------------------------------------------|------------------------------------------|------------------------------------------------------------------------------------|---------------------|------------------------------------------|------------------------------------------------------|--------------------|---|
| HFA                                                                                       | Onlir                                    | ie                                                                                 |                     |                                          |                                                      | WebDB.ssharris     | • |
| eturn to Reimbursen                                                                       | ient Request List                        | Organization: Eastpointe<br>Request Type: HP: Applicate<br>Request Amount: \$50.00 | on Foos             | Rehousing I<br>Request Nu<br>Request Sta | nitiative: Back@Ho<br>mber: 8148<br>ntus: Pending Si | me-CV<br>ubmission |   |
| simbursement Reques                                                                       | t Documents                              | s Submit for Payment                                                               | Withdraw            |                                          |                                                      |                    |   |
| EIMBURSEMENT                                                                              | REQUEST DOC                              | UMENTS FOR BACK@HOM                                                                | IE CV               |                                          |                                                      |                    |   |
| locument Type":<br>Comments:                                                              |                                          |                                                                                    | Celect File*        |                                          | Select                                               | Upload             |   |
| The following file exte                                                                   | ansions are only a                       | wailable for upload: .pdf                                                          | /                   |                                          |                                                      |                    |   |
| These documents a<br>• Lease<br>• Check or Ledg<br>• Bill or Invoice<br>• Verification Of | re required:<br>ler Slot<br>Homelessness |                                                                                    |                     |                                          |                                                      |                    |   |
|                                                                                           | Docum                                    | ient Name                                                                          | Comment             |                                          | Date Created                                         |                    |   |
| Delete                                                                                    | View LeaseA                              | greement                                                                           |                     |                                          | 10/20/2020                                           |                    |   |
| Delete                                                                                    | View CheckL                              | edgerSlot                                                                          |                     |                                          | 10/20/2020                                           |                    |   |
|                                                                                           |                                          |                                                                                    |                     |                                          |                                                      |                    |   |

### **Requesting Payments**

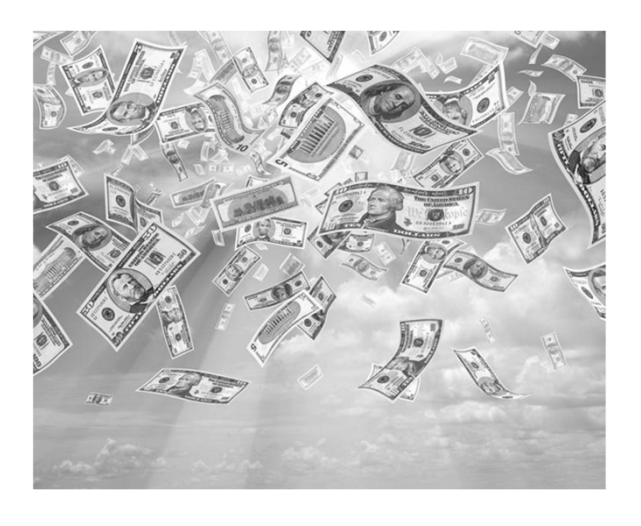

### Submit for Payment

- Once submitted, you can see the summary of what was requested for reimbursement
- The status of the request is now Submitted for Payment
- You view the uploaded documents from the Documents tab
- To access the household information from this screen, click the Client Last Name

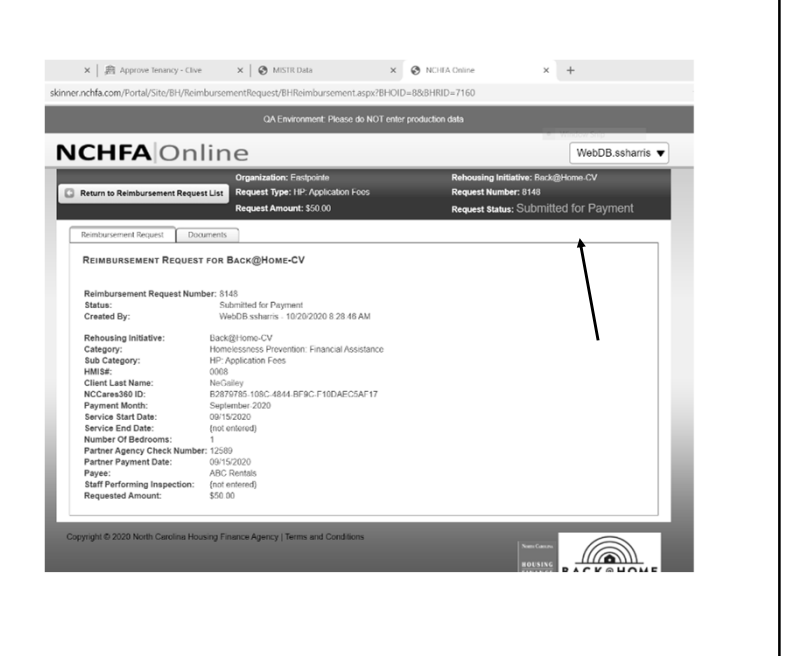

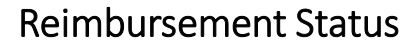

- From the Reimbursement Requests tab, you can see a list of all requests and their status
- Search features are available to only see certain requests such as
  - Paid
  - Pending Submission
  - Search by HMIS #
- Payment status is also shown on this screen

| -           |                                 |                           | QA Environn                            | ient: Please de     | NOT enter production         | data                    |                                     |                  |
|-------------|---------------------------------|---------------------------|----------------------------------------|---------------------|------------------------------|-------------------------|-------------------------------------|------------------|
| C           | HFA                             | Dnline                    | 2                                      |                     |                              |                         |                                     | WebDB.ssharris 🔻 |
| etu         | rn to Home                      | Organization: Ea          | stpointe                               |                     | Rehousing Initiative         | : Back@Home CV          |                                     |                  |
| eim         | bursement Requests              | Reimbursemen              | t Summary H                            | ousehold            |                              |                         |                                     |                  |
| mb          | ursement Requests               | New Reimbursemen          | t Request                              |                     |                              |                         |                                     | _                |
| 2 FI        | MBURSEMENT RI                   | OUESTS FOR BA             | ск@Номг-СV                             |                     |                              |                         |                                     |                  |
| Act         | ive Only                        | ×                         | ion an ion a construction              |                     |                              |                         |                                     |                  |
|             | Reimbursement<br>Request Number | HMIS#-Client<br>Last Name | Sub Category                           | Requested<br>Amount | Month for<br>Payment/Request | Date Request<br>Created | Status                              | Paid             |
| -           |                                 |                           |                                        |                     |                              |                         | [                                   |                  |
| Q,          | 8146                            |                           | RRMleage                               | \$45.00             | June-2020                    | 10/19/2020              | Pending<br>Submission               |                  |
| Q,          | 8145                            |                           | HP:Volunteer<br>Incentives             | \$59.00             | July-2020                    | 10/19/2020              | Pending<br>Submission               |                  |
|             |                                 | 0008-NeGailey             | RR: Application<br>Fees                | \$180.00            | March-2020                   | 10/19/2020              | Pending<br>Submission               |                  |
| Q,          | 8144                            |                           |                                        |                     | Sentember-2020               | 10/20/2020              | Submitted for                       |                  |
| а<br>а      | 8148                            | 0008-NeGailey             | HP: Application<br>Fees                | \$50.00             |                              |                         | Payment                             |                  |
| а<br>а<br>а | 8144<br>8148<br>8147            | 0008-NeGailey             | HP: Application<br>Fees<br>HP:Overhead | \$30.00             | September-2020               | 10/19/2020              | Payment<br>Submitted for<br>Payment |                  |

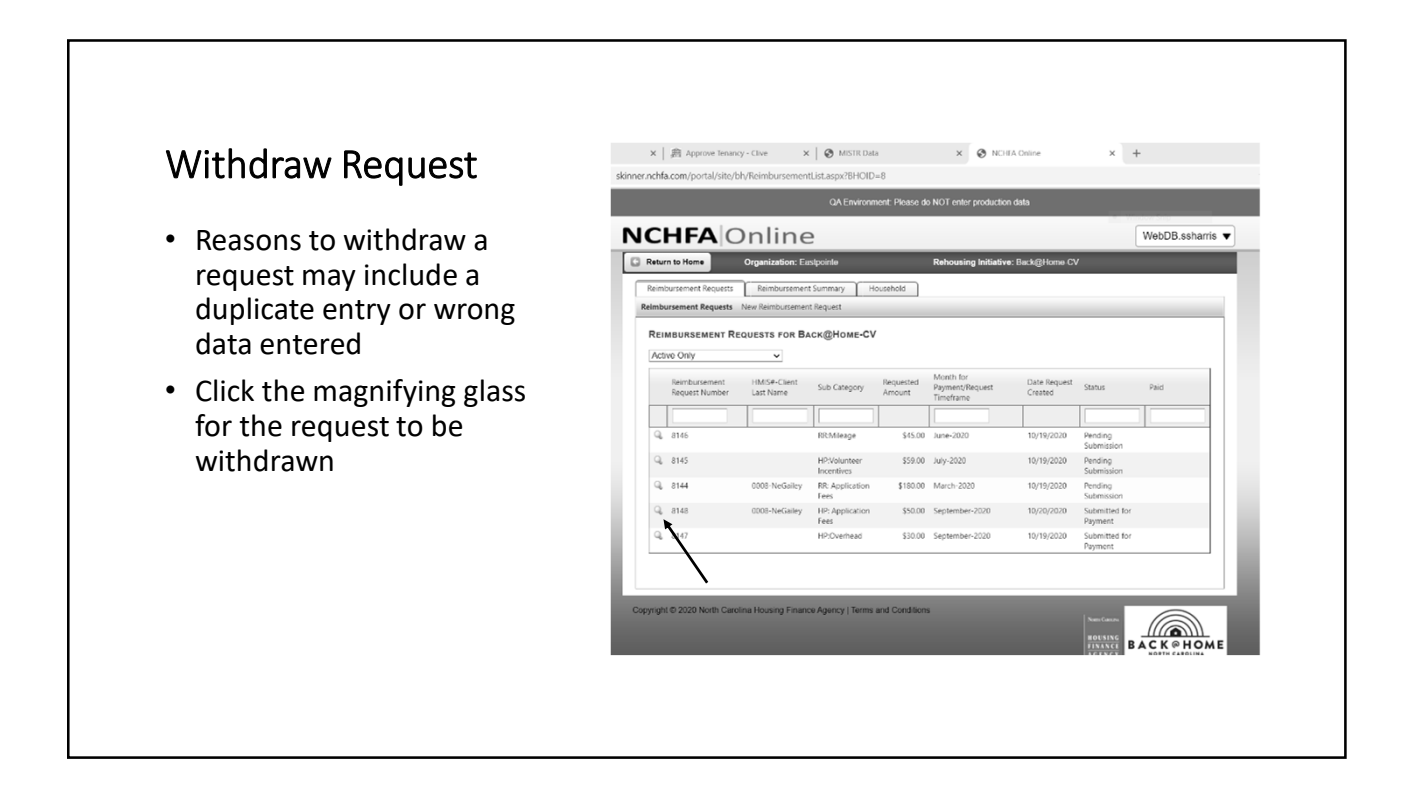

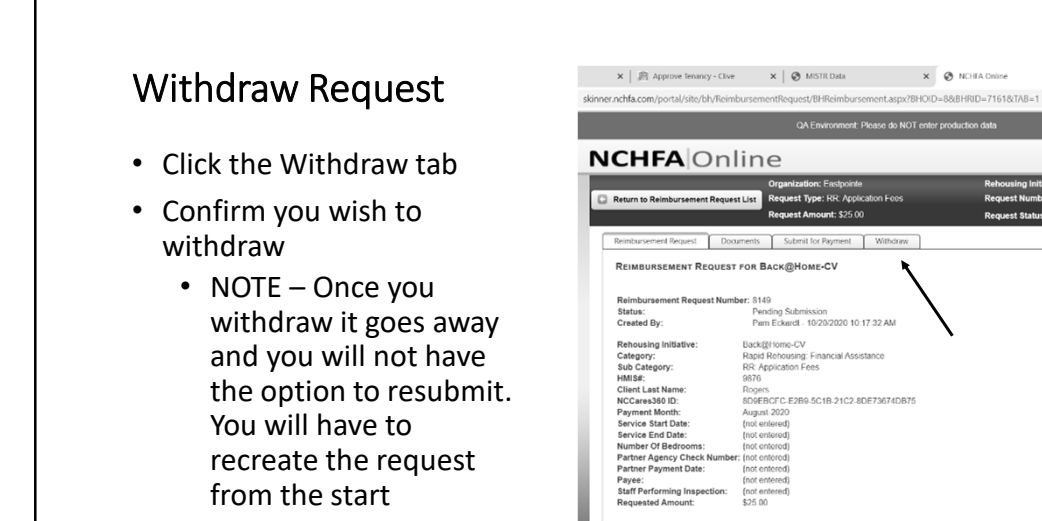

× +

EDIT REIMBURSEMENT REQUEST

WebDB.ssharris

Click Withdraw

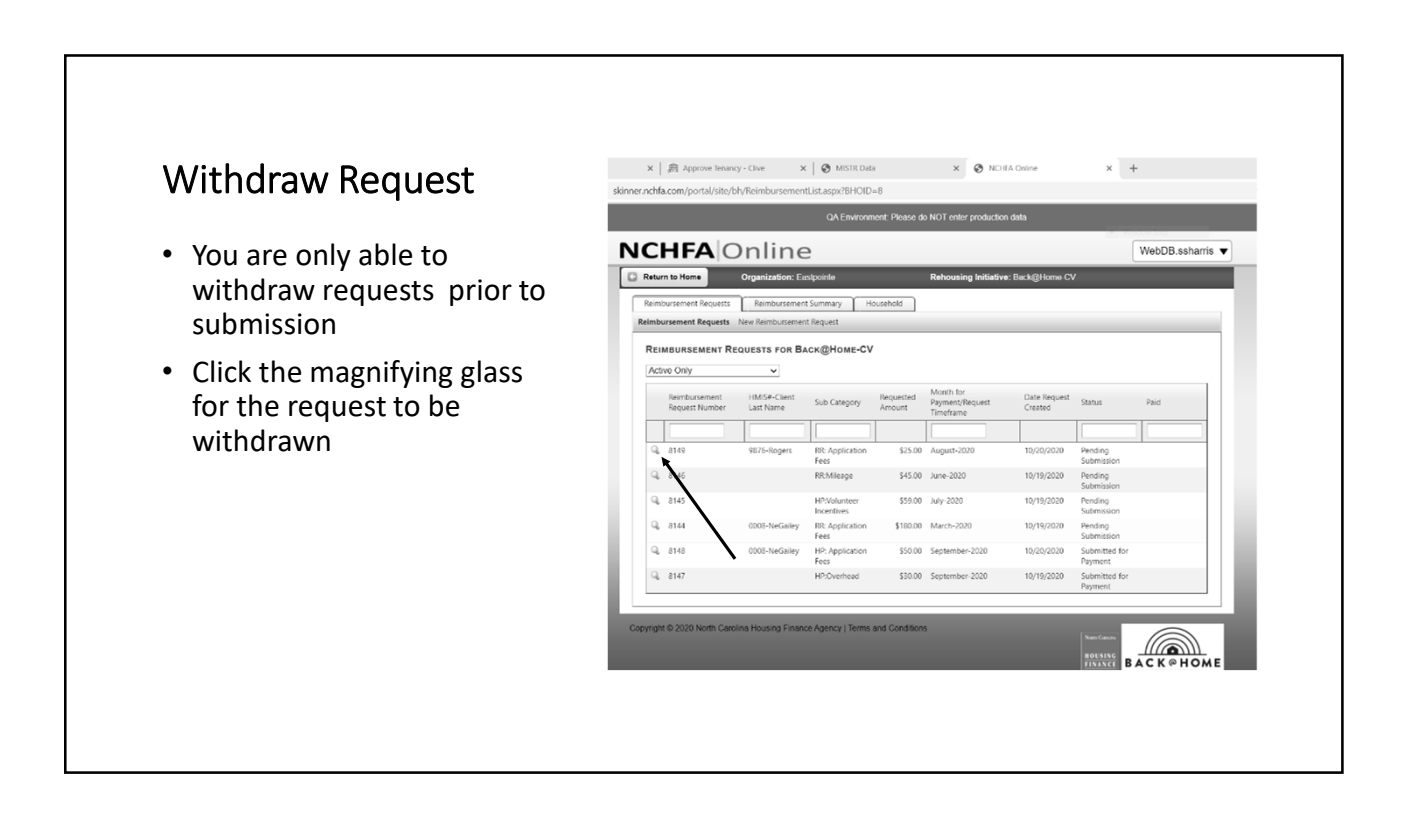

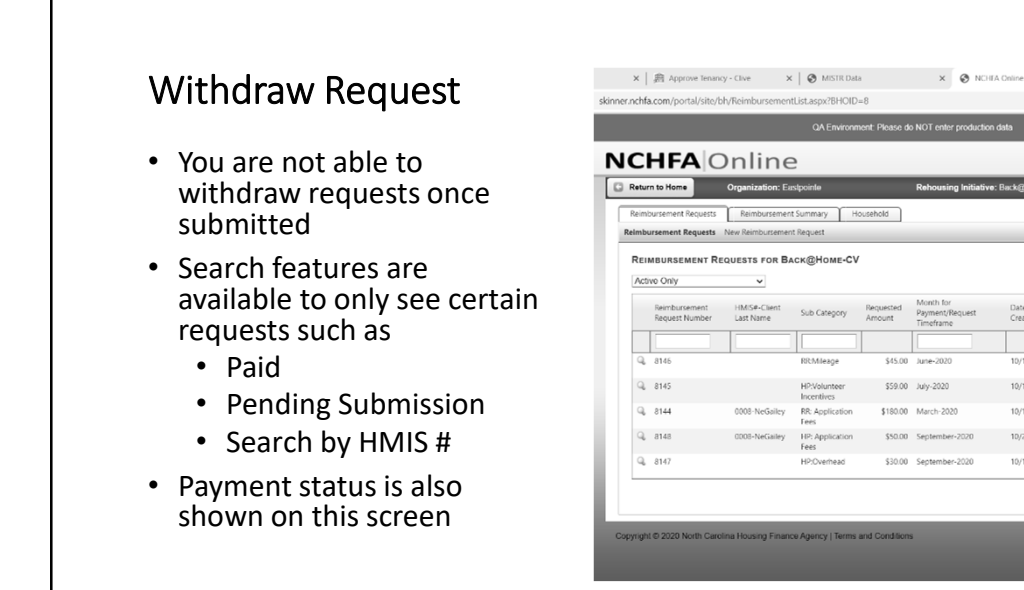

× +

WebDB.s

(6

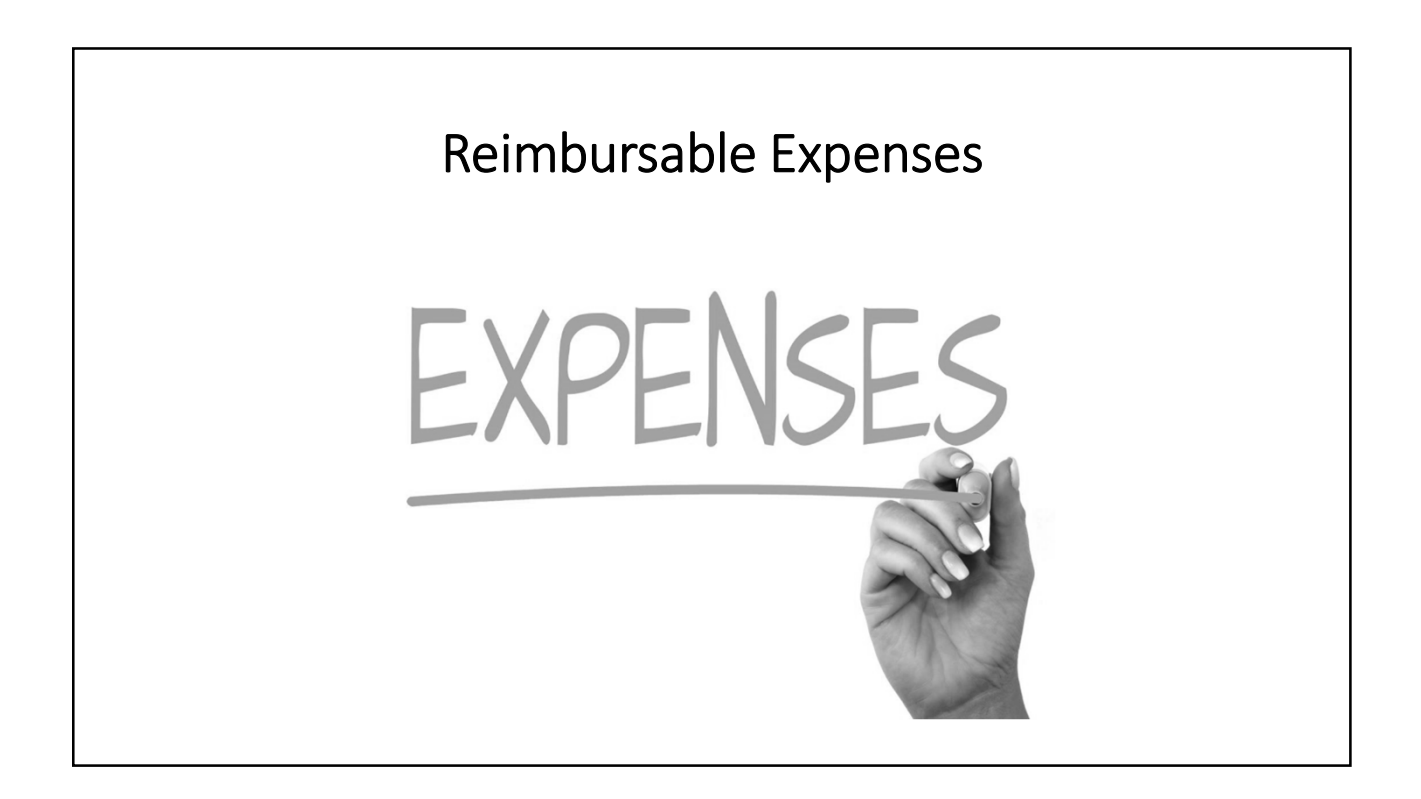

# Financial Assistance Related Expenses

### Types of Reimbursement Requests

Financial Assistance Expenses include:

- Application Fees
- Security Deposit
- Rent Arrears
- Initial Rent
- Ongoing Rent
- Utility Arrears
- Utility Deposit
- Ongoing Utilities

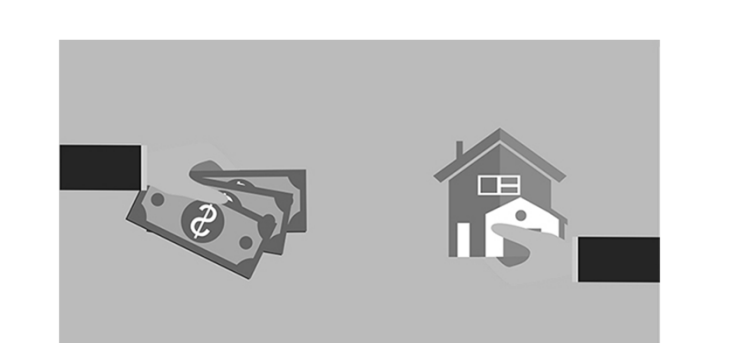

### Types of Reimbursement Requests (continued)

Financial Assistance Expenses include:

- Moving Costs
- HQS Inspection
- Housing Related Move-in Expense
- Moving Costs
- HQS Inspection
- Landlord Incentives
- Pet Deposit
- Hotel/Motel

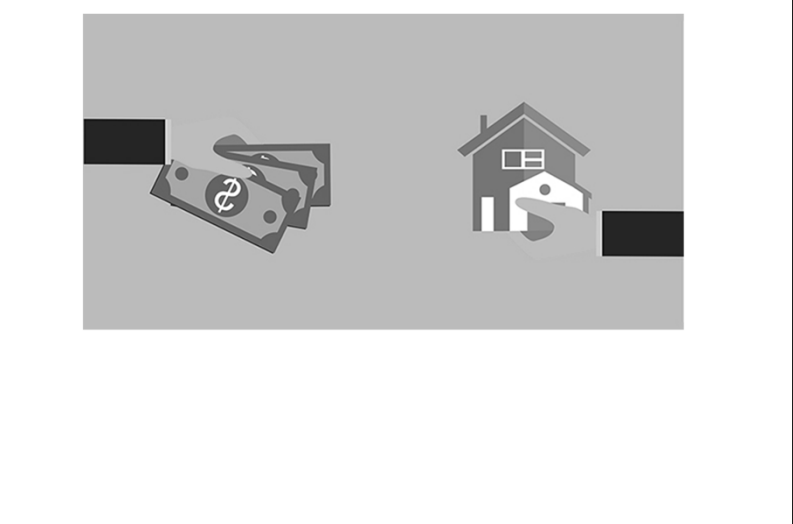

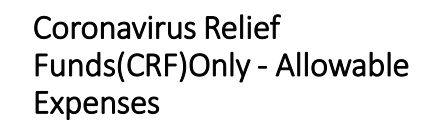

Financial Assistance Expenses for CRF only include:

- Transportation
- Move-in Goods
- Unit Upfit
- Other
- NOTE These reimbursement requests are NOT submitted via the portal. DHHS will provide another method for reimbursement.

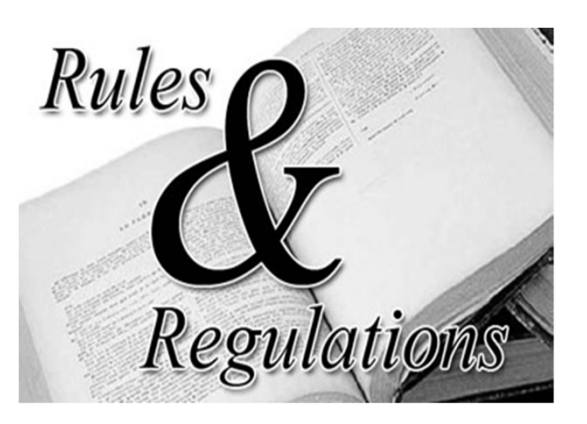

# Services and Non-Client Related Expenses

### Services / Non-Client Related Expenses

Eligible expenses include:

- Staffing (direct service providers)
- Hazard Pay
- Volunteer Incentives
- COVID-19 and Public Health Training
- Mileage (direct service providers)
- Overhead
- Administration

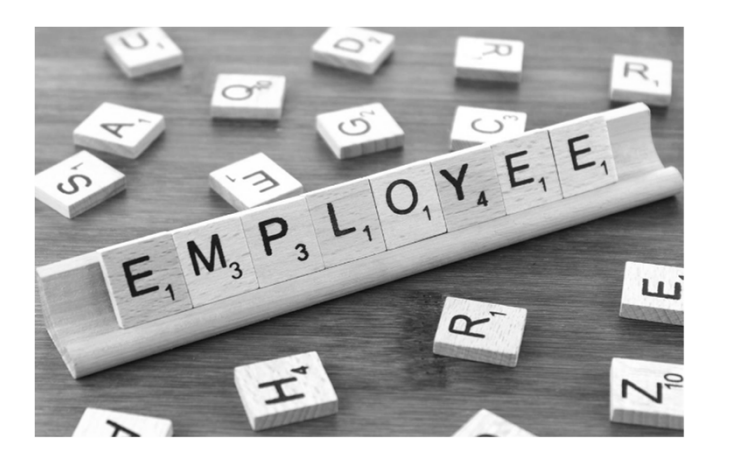

### Reimbursement Request

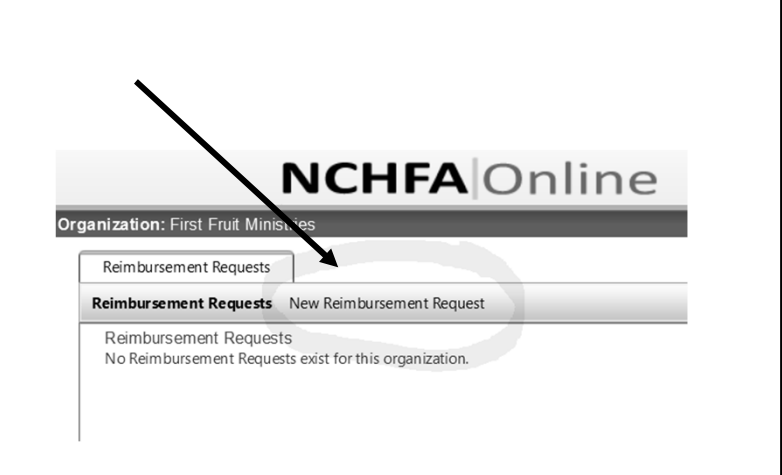

#### Adding Reimbursement Requests/Services and Non-Client Expense

How to enter reimbursement request

- Click "New Reimbursement Request"
- Add Category
- Add Sub-Category
- Request Timeframe (Month/Yr)
- Total # of Staff with hours billed to Back@Home
- Total # of Housing Service Hours
- Total Requested Amount
- Click Ok

| turn to Home             | Organization: Eastpo    | inte                      | Rehousing Initiative: Ba | ick@Home-CV |  |
|--------------------------|-------------------------|---------------------------|--------------------------|-------------|--|
| imbursement Requests     | Reimbursement Sum       | mary Household            |                          |             |  |
| bursement Requests       | New Reimbursement Requ  | Jest (                    |                          |             |  |
| DD NEW REIMBURS          | EMENT FOR BACK@H        | DME-CV                    |                          |             |  |
| ategory" :               |                         | Rapid Rehousing: Services | v                        |             |  |
| ub-Category*:            |                         | RR: Hazard Pay            | ~                        |             |  |
| equest Timeframe(Mo      | onth/Yr)*:              | November 🗸 2020 🗸         |                          |             |  |
| otal # of Staff with hou | urs billed To Back@Home | 10                        |                          |             |  |
| otal # of Housing Serv   | ice Hrs:                | 162                       |                          |             |  |
| equested Amount*:        |                         | \$ 7,858                  |                          |             |  |
| OK Cano                  | ei                      |                           |                          |             |  |

Adding Reimbursement Requests / Non-Client Expense

- Once reimbursement request has been entered, the information will summarize as noted
- You have the ability to editor withdraw your request until you have submitted
- Be sure to confirm data entered matches supporting documents to avoid delay in processing

|                                      |                  | Organization: Eastpointe             | Rebousing Initiative: Back@Home-CV |  |  |  |
|--------------------------------------|------------------|--------------------------------------|------------------------------------|--|--|--|
| Return to Reimbursement Request List |                  | Request Type: RR: Hazard Pay         | Request Number: 8168               |  |  |  |
|                                      |                  | Request Amount \$7 959 00            | Request Number, or o               |  |  |  |
|                                      |                  | Request Amount: \$7,656.00           | Request status: Pending Submission |  |  |  |
| Reimbursement Request                | Documents        | Submit for Payment Withdraw          |                                    |  |  |  |
| REIMBURSEMENT REG                    | QUEST FOR BA     | ck@Home-CV                           |                                    |  |  |  |
|                                      |                  |                                      |                                    |  |  |  |
| Reimhumement Reau                    | oof Numbers 01   | 20                                   | <b>EDIT REIMBUR SEMENT REQUEST</b> |  |  |  |
| Status:                              | Pa               | 20<br>ndina Submission               |                                    |  |  |  |
| Created By:                          | Wa               | +DR ssharris - 10/25/2020 5:23:58 PM |                                    |  |  |  |
| oreau a by:                          |                  | 000.001010 - TO LO LOLO 0.10.00 T M  |                                    |  |  |  |
| Rehousing Initiative:                |                  | Back@Home-CV                         |                                    |  |  |  |
| Category:                            |                  | Rapid Rehousing: Services            |                                    |  |  |  |
| Sub Category:                        |                  | RR: Hazard Pay                       |                                    |  |  |  |
| Request Timeframe(M                  | lonth/Yr):       | November-2020                        |                                    |  |  |  |
| Total # of Staff with h              | ours billed To E | ack@Home: 10                         |                                    |  |  |  |
| Total # of Housing Service Hrs:      |                  | 162.00                               |                                    |  |  |  |
| rouir # or nousing ou                |                  |                                      |                                    |  |  |  |

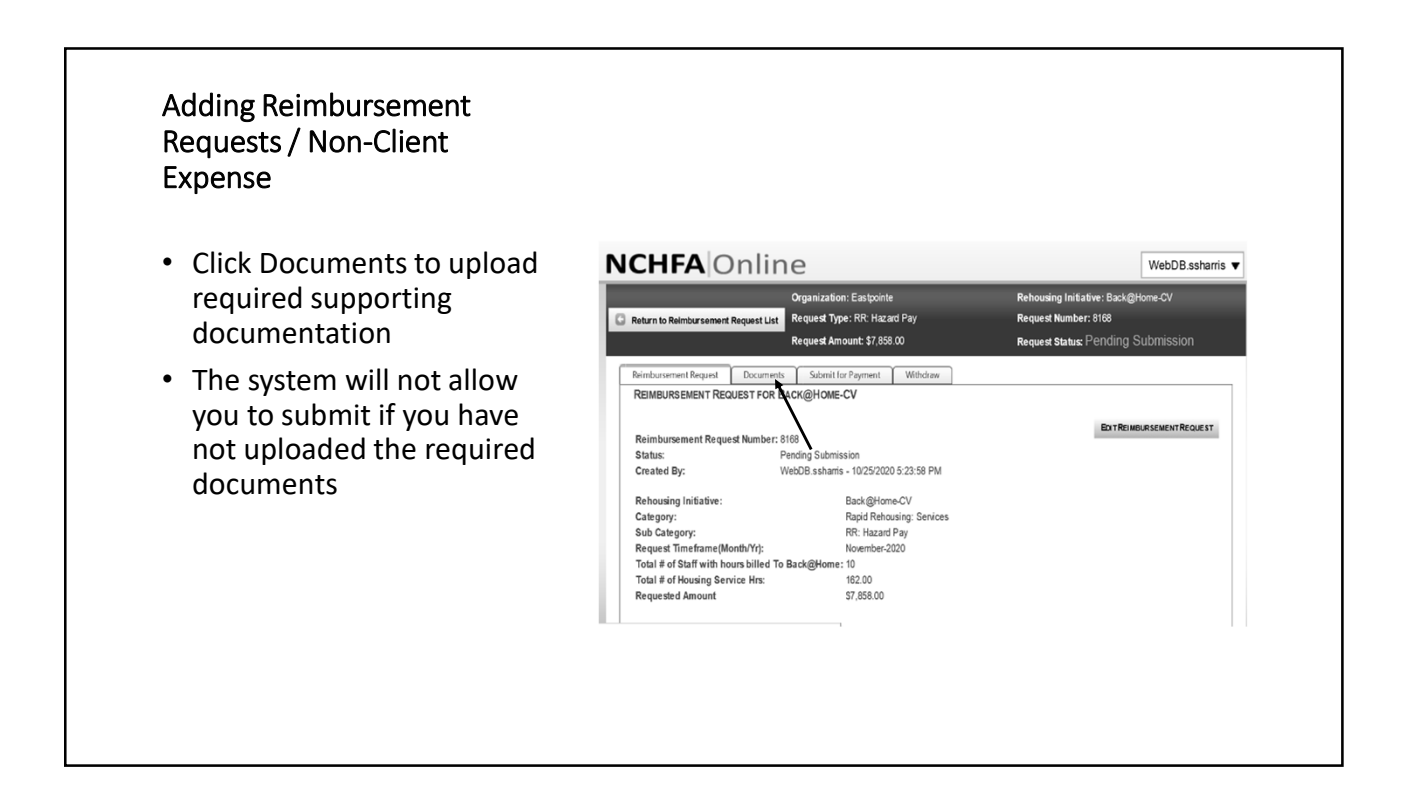

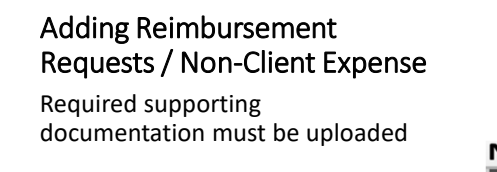

- Each required document type must be uploaded separately
- The portal will only accept pdf file format
- Add comments to provide additional clarification of documents uploaded
- Click Upload

| Return to Reimbursement Request List                                          |                   | Organization: Eastpointe<br>Request Type: RR: Hazard Pay<br>Request Amount: \$7,858.00 |               | Rehousing Initiative:Back@Home-CV<br>Request Number:8168<br>Request Status: Pending Submission |        |        |
|-------------------------------------------------------------------------------|-------------------|----------------------------------------------------------------------------------------|---------------|------------------------------------------------------------------------------------------------|--------|--------|
| eimbursement Request                                                          | Documents         | Submit for Payment Withd                                                               | raw           |                                                                                                |        |        |
| Document Type":                                                               | ions are only ava | ailable for upload: .pdf                                                               | Select File': |                                                                                                | Select | Upload |
| These documents are<br>• Timesheets<br>• Pay stubs<br>to Supporting Documents | required:         | <br>\                                                                                  |               |                                                                                                |        |        |
|                                                                               |                   | $\backslash$                                                                           |               |                                                                                                |        |        |

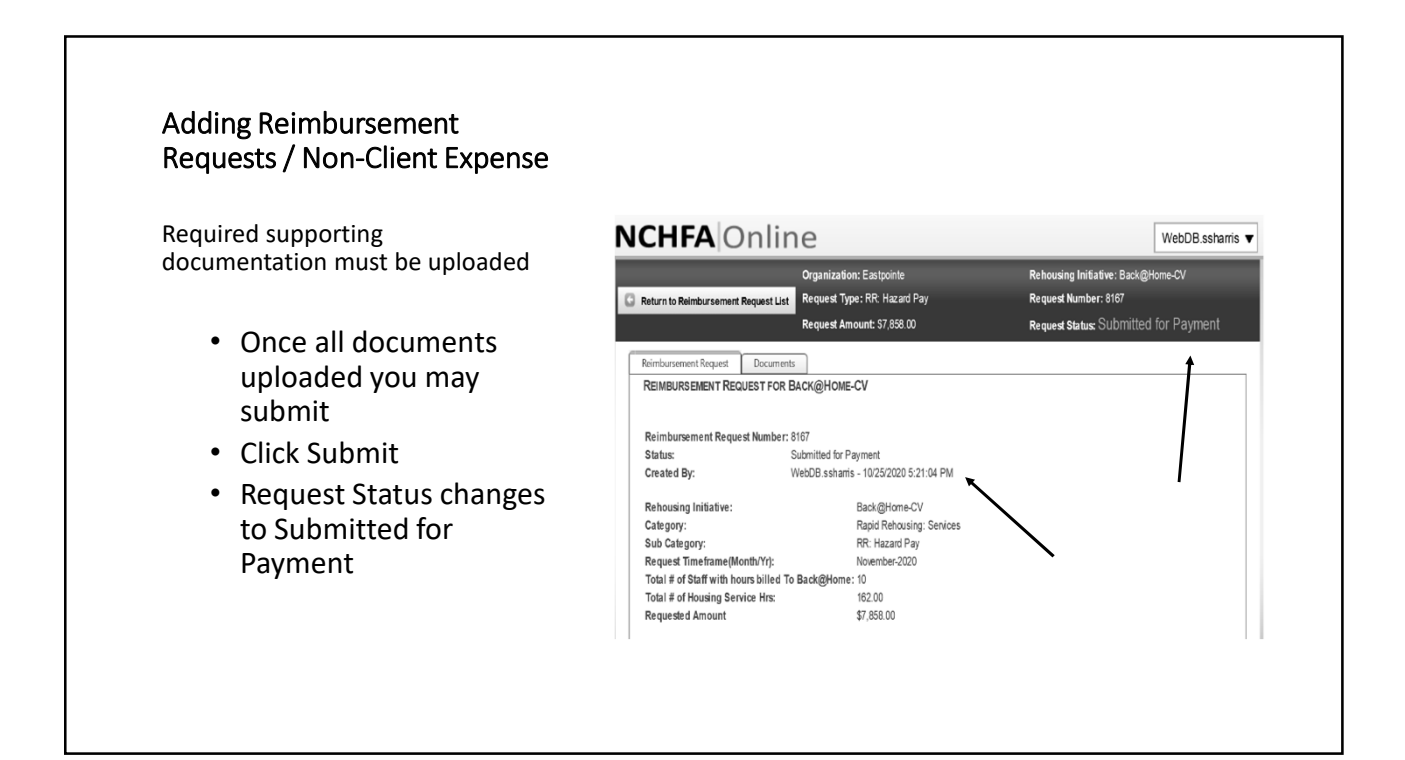

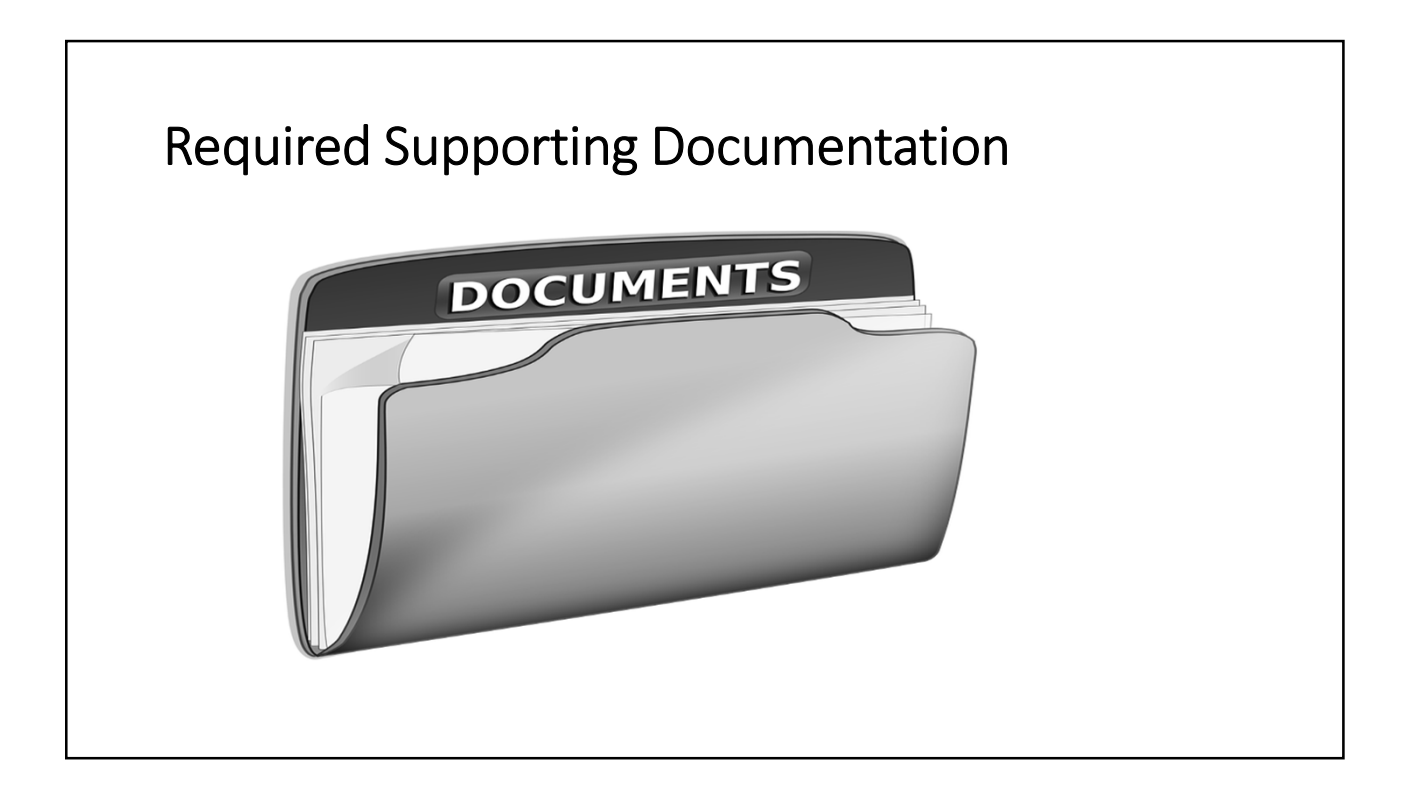

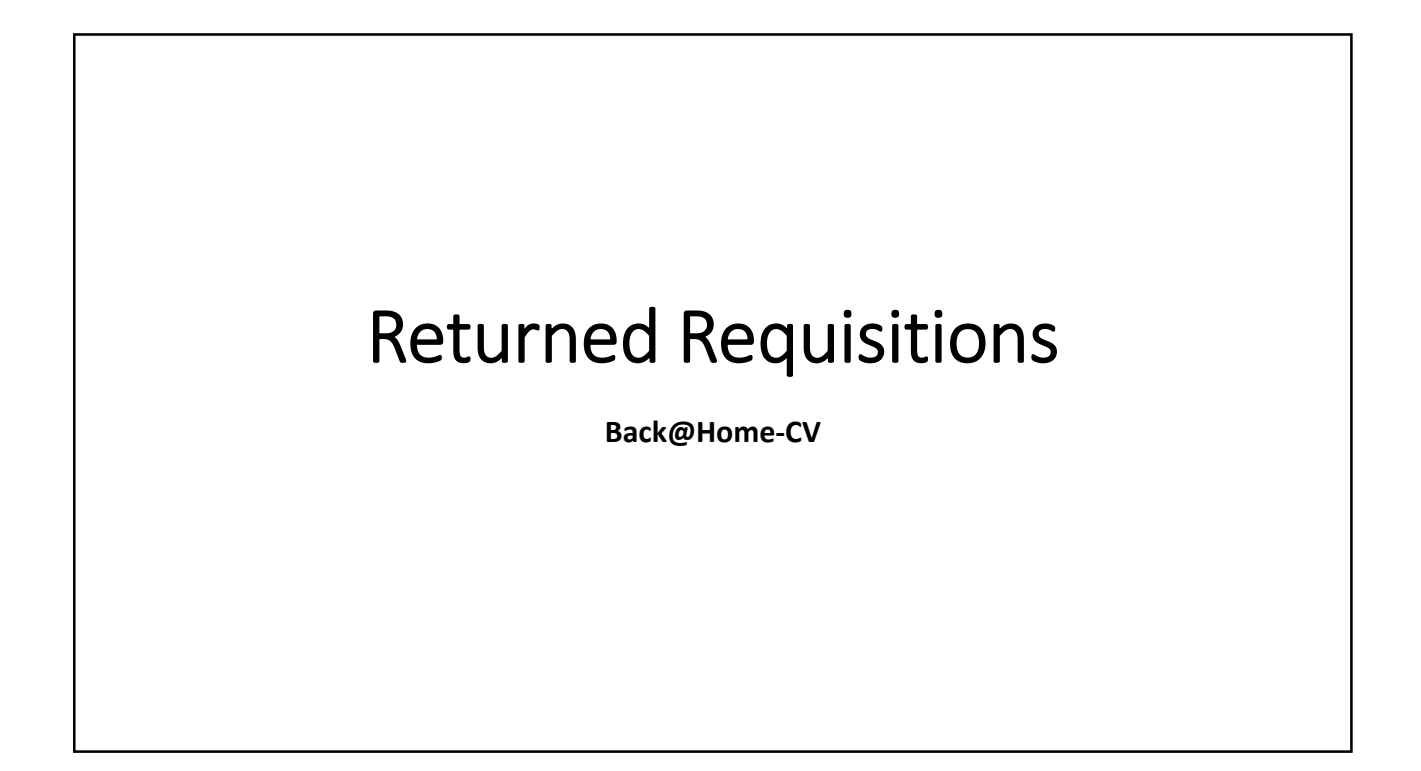

#### Returned Reimbursement Requests

- NCHFA will provide reason for return and instructions to correct
- Be sure to check this periodically since you will not receive an email regarding the return

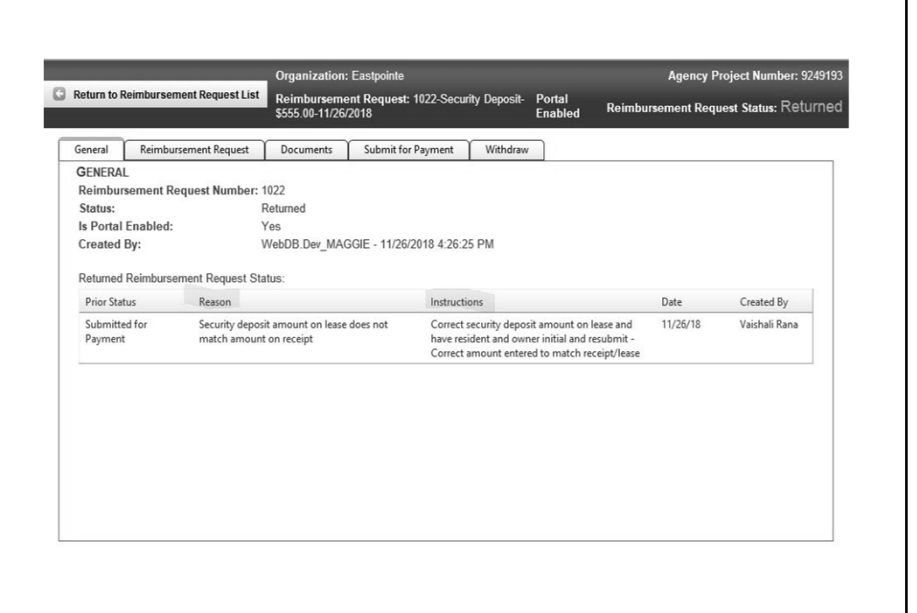

#### Returned Reimbursement Requests

- Returned requests will be noted in the Status column
- Be sure to check this periodically since you will not receive an email regarding the return

| nization: Eastpointe Agency Project Number: 9249193      |                        |                                |                  |                   |                   |                |                        |                       |  |  |
|----------------------------------------------------------|------------------------|--------------------------------|------------------|-------------------|-------------------|----------------|------------------------|-----------------------|--|--|
| Reimbursement Requests                                   |                        |                                |                  |                   |                   |                |                        |                       |  |  |
| Reinbursenent Repuest Hen Feinbursenent Repuest          |                        |                                |                  |                   |                   |                |                        |                       |  |  |
| Reimbursement Requests                                   |                        |                                |                  |                   |                   |                |                        |                       |  |  |
| Reimbursement Request                                    | HMIS#-Client Last Name | Sub Category                   | Requested Amount | Payment Timeframe | Request Timeframe | Portal Enabled | Date Request Submitted | Status                |  |  |
|                                                          |                        |                                |                  |                   |                   |                |                        |                       |  |  |
| Q 1011-Staff Hours and Administration-\$12.65-11/16/2018 |                        | Staff Hours and Administration | \$12.65          |                   | January-2018      | No             | 11/16/2018             | Pending Submission    |  |  |
| Q 1017-Application Fees-\$50.00-11/19/2018               | 1275-Brown             | Application Fees               | \$50.00          | October-2018      |                   | Yes            | 11/19/2018             | Submitted for Payment |  |  |
| Q 1018-Security Deposit-\$1,200.00-11/19/2018            | 1802-Wright            | Security Deposit               | \$1,200.00       | October-2018      |                   | Yes            | 11/19/2018             | Submitted for Payment |  |  |
| Q 1019-Initial Rent-\$587.25-11/19/2018                  | 1802-Wright            | Initial Rent                   | \$587.25         | October-2018      |                   | Yes            | 11/19/2018             | Submitted for Payment |  |  |
| Q 1020-Ongoing Rent-\$600.00-11/19/2018                  | 1802-Wright            | Ongoing Rent                   | \$600.00         | November-2018     |                   | Yes            | 11/19/2018             | Pending Submission    |  |  |
| Q 1021-Application Fees-\$555.00-11/26/2018              | 12356-Harris           | Application Fees               | \$555.00         | November-2018     |                   | Yes            | 11/26/2018             | Submitted for Payment |  |  |
| Q. 1022-Security Deposit-\$555.00-11/26/2018             | 56789-Kimball          | Security Deposit               | \$555.00         | December-2018     |                   | Yes            | 11/26/2018             | Returned              |  |  |

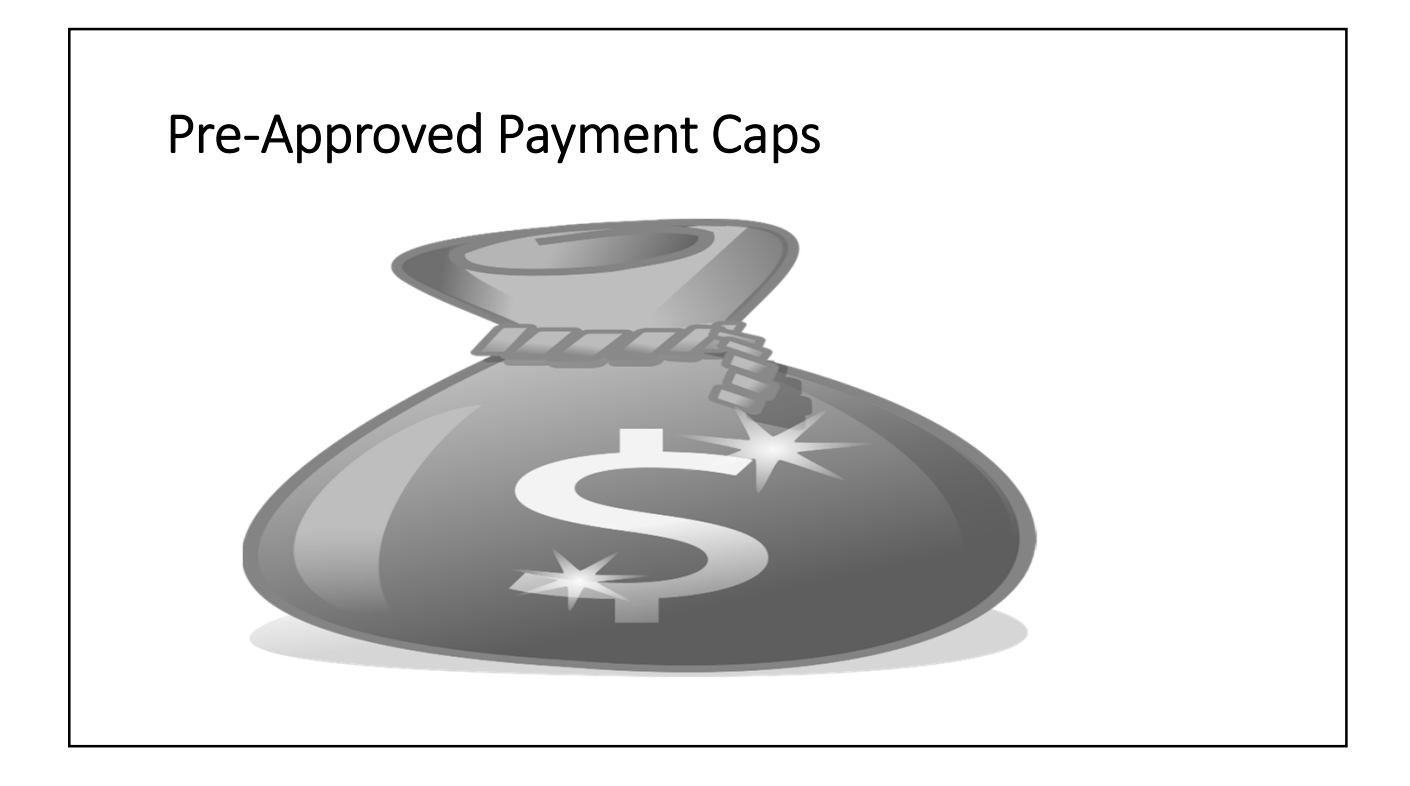

### **Pre-Approved Payment Cap**

- Initial Rent
  - Two Month's Rent
- Rent Arrears
  - Six Months
- Initial Rent
  - Rent Reasonableness
- Ongoing Rent
  - See above
  - 24 months in a 3 year period\*
- Security Deposit
  - Two month's rent

## Pre-Approved Payment Caps

- Landlord Incentives
  - Signing Bonus
  - Security Deposit up to 3 times rent
  - Cleaning/maintenance
  - Damage repairs
- Pet Deposit
  - \$250 per pet
  - 2 pet limit
- Initial Rent
  - Rent Reasonableness
- Hotel/Motel
  - No appropriate emergency shelter available

# **NCHFA** Contacts

Back@Home-CV

### NCHFA Contact Information

• If I have questions regarding submitted requisitions or technical assistance, who do I contact?

- Sandy Harris ssharris@nchfa.com 919.877.5649
- Amy Barnes aebarnes@nchfa.com 919.850.2869
- Louise Gardner <u>rlgardner@nchfa.com</u> 919.877.5663
- Dorian Minters <u>dlminters@nchfa.com</u> 919.981.4470
- Deborah Simmons <u>dlsimmons@nchfa.com</u> 919.981.4471

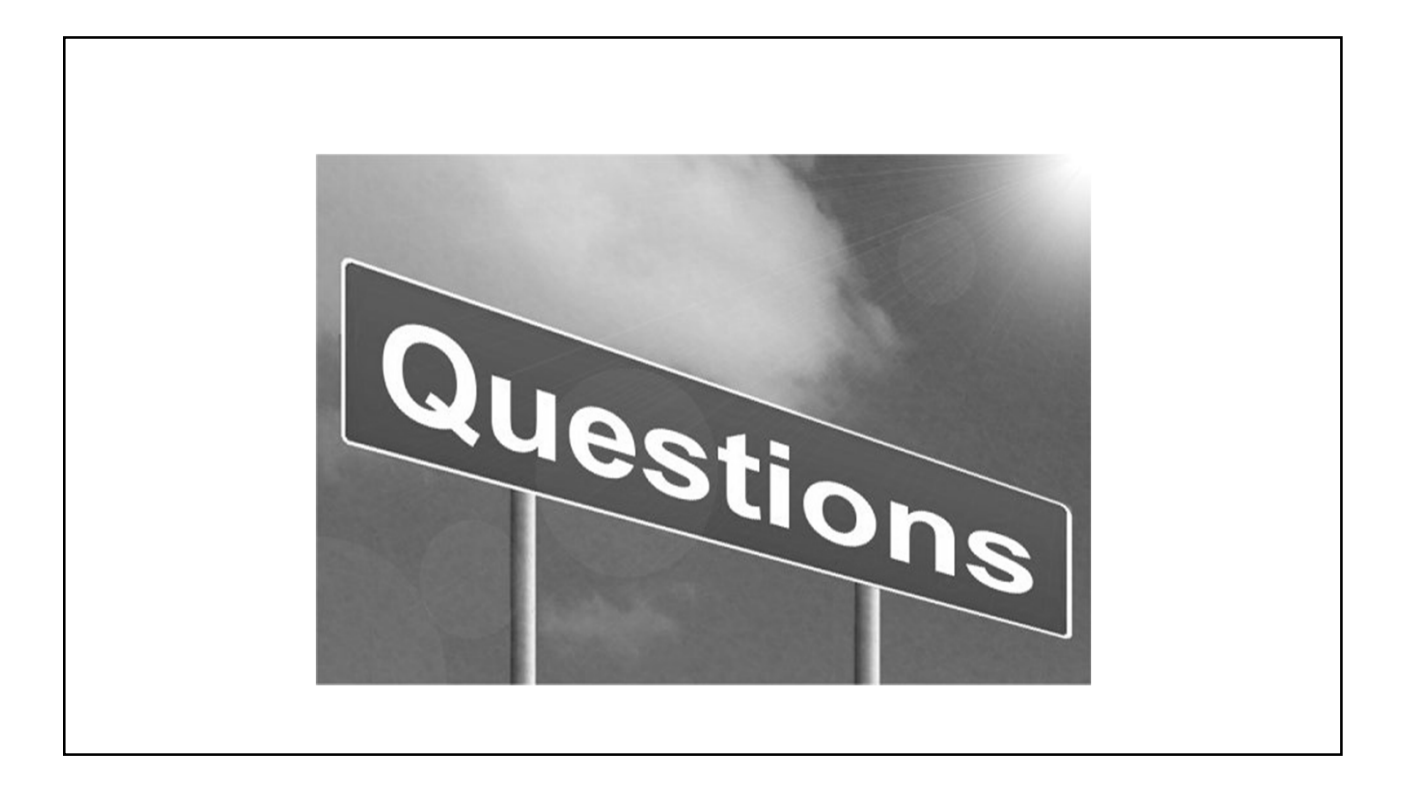